# 藝拍即合網站說明 藝術與人文國小組張美智專任輔導員

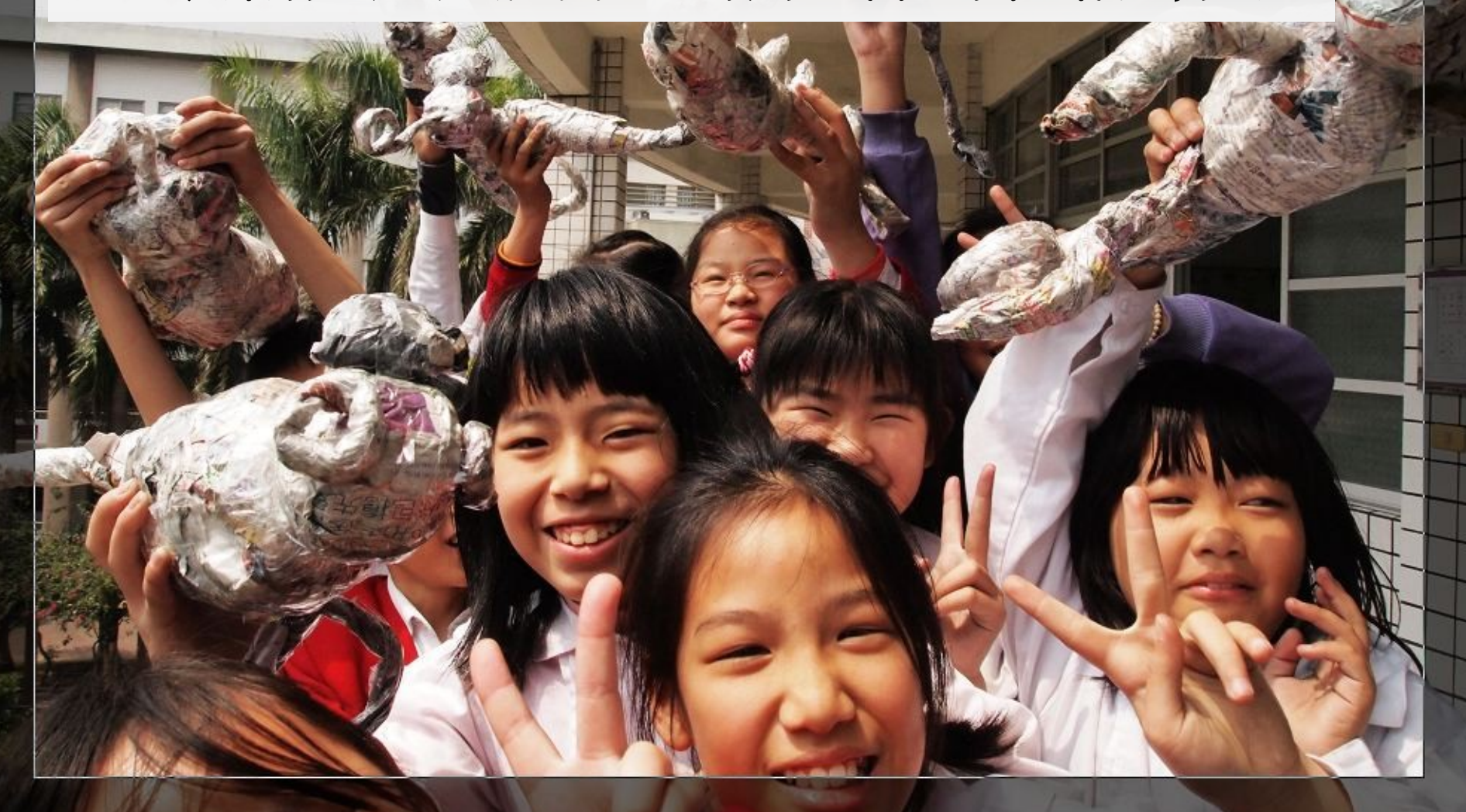

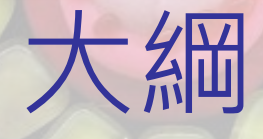

## • 申請會員

- <u>學校或機關需求說明</u>
  媒合狀況及進度追蹤說明
  - 藝術家報名提案
    - 媒合成功
  - 成果上傳與結案
    - 選擇成果評價
      - 資源連結

結語

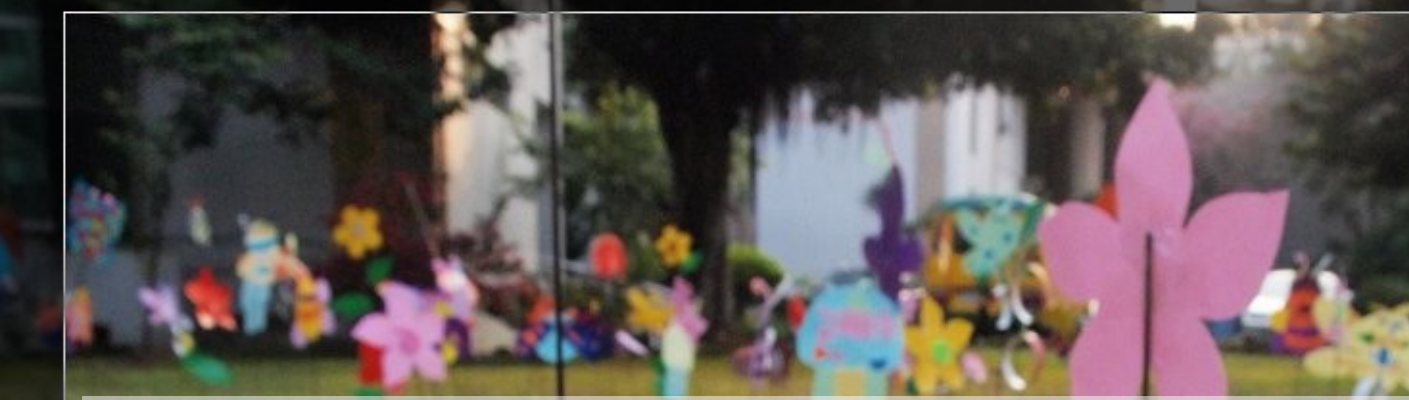

# 申請會員

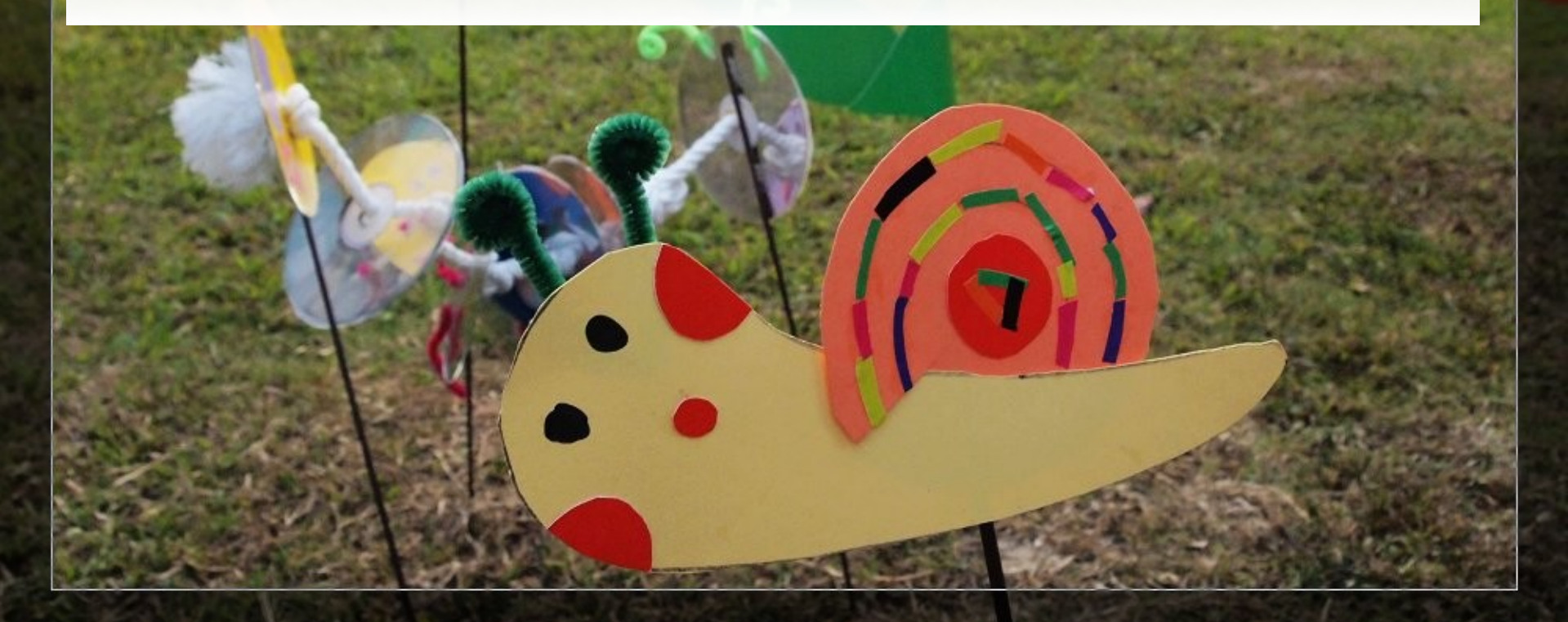

# 1. 進入平台首頁 http://1872.arte.gov.tw/

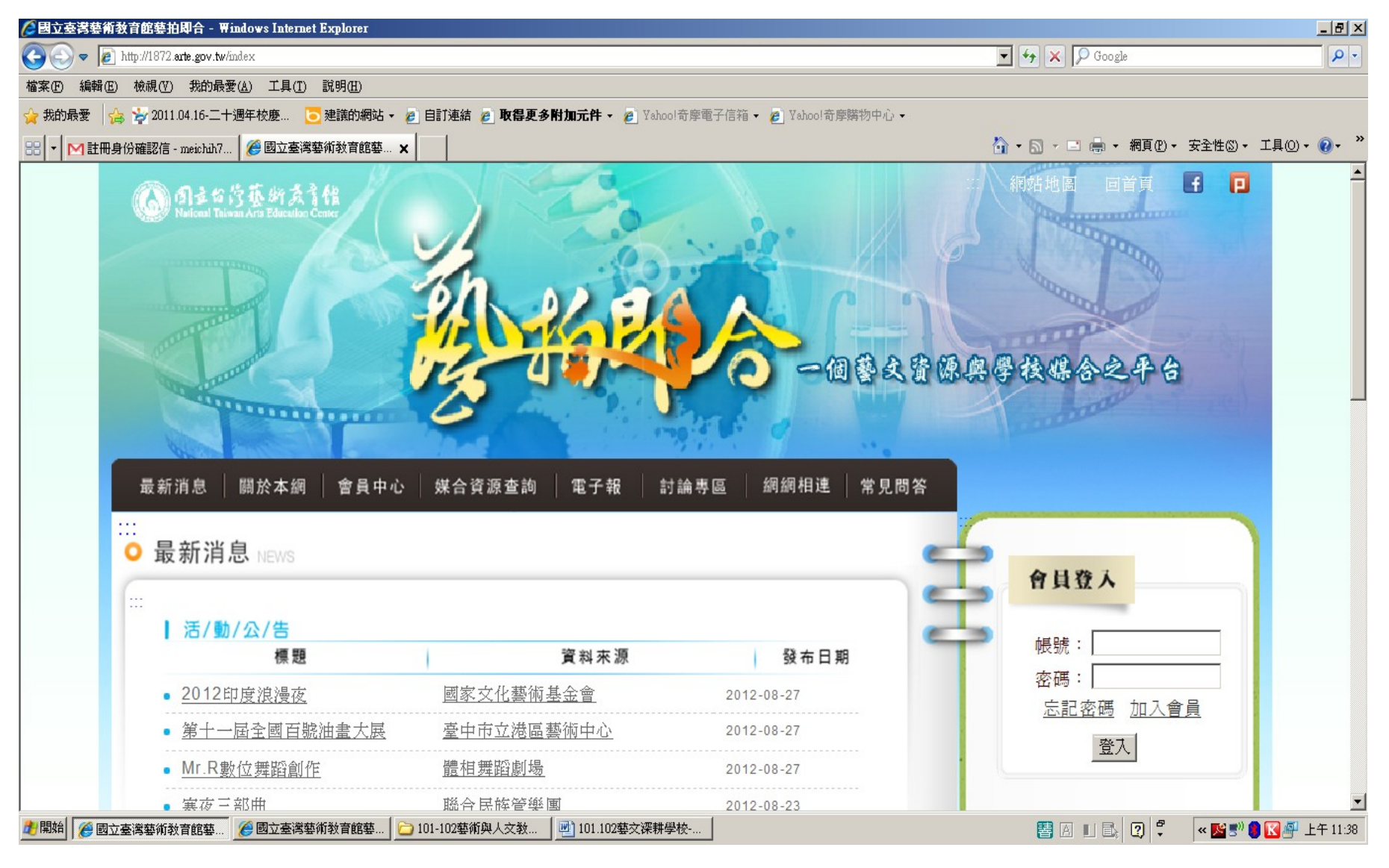

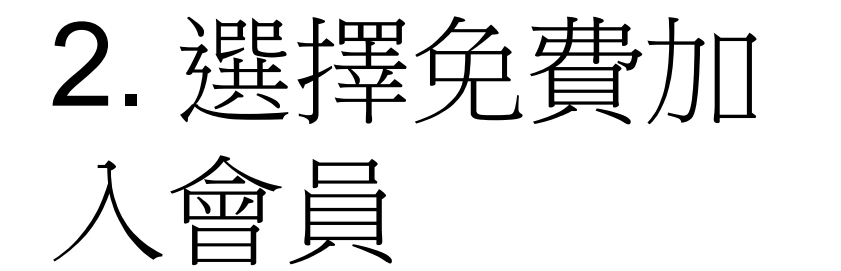

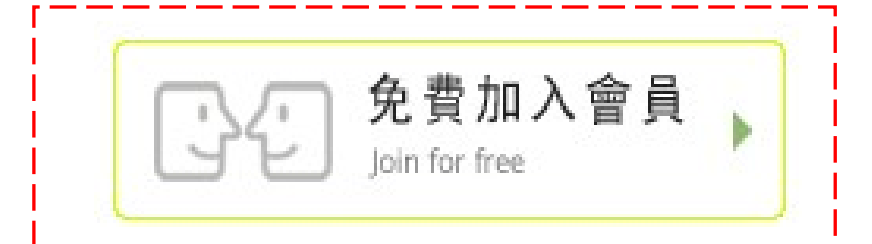

| ○國立臺灣藝術教育館藝拍即合 - ₩indows Internet Explorer      |                            |                                 |                              | _ 8 ×           |
|-------------------------------------------------|----------------------------|---------------------------------|------------------------------|-----------------|
| 🔆 🔄 🗢 🙋 http://1872.arte.gov.tw/index           |                            |                                 | 🔄 😽 🗙 🔎 Google               | - Q             |
| 檔案(12) 編輯(12) 檢視(12) 我的最愛(12) 工具(12) 說明(12)     |                            |                                 |                              |                 |
| 🚖 我的最愛 🛛 🍰 🦆 2011.04.16-二十週年校慶 🔁 建議的網站 🗸 🙋 B    | 自訂連結 🤌 取得更多附加元件 🗸 🖉 🛚      | Yahoo!奇摩電子信箱 🔻 🤌 Yahoo!奇摩購物中心 👻 |                              |                 |
| 🔠 🔻 附 註冊身份確認信 - meichih7 🥻 國立臺灣藝術教育館藝 🗙         |                            |                                 | 🏠 ▾ 🗟 ▾ 🖻 🖶 ▾ 網頁 🕑 ▾ 安全性 🕲 ▾ | · 工具(() • @ • » |
| Allow Printers in the                           |                            | 111 X                           |                              | 1               |
| 最新消息 關於本綱 會員中心                                  | 媒合資源查詢 電子報                 | 討論專區 網網相達 常見問答                  |                              |                 |
| ::::                                            |                            |                                 |                              |                 |
| ○ 最新消息 news                                     |                            | e                               |                              |                 |
| (                                               |                            |                                 | 1 6月登入                       |                 |
|                                                 |                            |                                 |                              |                 |
| 標題                                              | 資料來源                       | 發布日期                            | 帳號:                          |                 |
| • 2012印度浪漫夜                                     | 國家文化藝術基金會                  | 2012-08-27                      | 密碼:                          |                 |
| • 第十一屆全國百號油畫大展                                  | 臺中市立港區藝術中心                 | 2012-08-27                      | <u>志記密時</u> 加入曾員<br>         |                 |
| • <u>Mr.R數位舞蹈創作</u>                             | 體相舞蹈劇場                     | 2012-08-27                      |                              |                 |
| • 塞夜三部曲                                         | 聯合民族管樂團                    | 2012-08-23                      |                              |                 |
| <ul> <li>2012粉樂町-台北東區當代藝術</li> <li>展</li> </ul> | 富邦藝術基金會                    | 2012-08-23                      | -                            |                 |
|                                                 |                            | ► more                          | Ŧ.                           |                 |
| ↓ 媒/合/成/果                                       |                            |                                 | τ                            | )               |
| 標題                                              | 資料來源                       | 發布日期                            |                              |                 |
| • 101.1.1-5.24媒合成功資料                            | 國立臺灣藝術教育館                  | 2012-05-29                      | 免費加入會員                       |                 |
| • 2012媒合演藝團隊進駐演藝場                               | 國家文化藝術基金會                  | 2012-05-25                      | Join for free                | -               |
| 🥐 開始 📔 🧑 國立臺湾藝術教育館藝 🥫 國立臺湾藝術教育館藝 📔 🗀 10         | 1-102藝術與人文教 🛛 🖳 101.102藝文淑 | ₩学校 型 文件1 - Microsoft Word      | 👹 A 🗉 🗈 🙄 🖡 🔍 🕵 🔊            |                 |

#### 3. 閱讀會員規範:勾選我已閱讀並同意 並點即送出

| 🌈 國立臺灣藝術教育館藝拍即合 - Windows Internet Explorer                                                                                                    |                                                                                                    | _ 8 ×            |
|----------------------------------------------------------------------------------------------------|----------------------------------------------------------------------------------------------------|------------------|
| Solution of the second state of the second state of the second | 🔽 🔒 😽 🗙 🔎 Google                                                                                                    | <b>• •</b>       |
| 檔案(F) 編輯(E) 檢視(Y) 我的最愛(A) 工具(T) 說明(H)                                                                                                    |                                                                                                    |                  |
| 🖕 我的最愛 🛛 🍰 🦖 2011.04.16-二十週年校慶 🛛 建議的網站 🗸 🥫 自                                                                                                    | <b>訂連結 🧧 取得更多附加元件 🗸 🖉</b> Yahoo!奇摩電子信箱 🖌 🧧 Yahoo!奇摩購物中心 🔸                                                                                                    |                  |
| 😬 🔻 M 註冊身份確認信 - meichih7 🌾 國立臺灣藝術教育館藝 🗙                                                                                                    |                                                                                                    | 性③• 工具①• ? * *   |
| ■ 2.項寫註冊資料<br>■ 3.註冊完成                                                                                                    | <ul> <li>□ 2条*、电脑感性区状交1072警拍印/□合復版的供具机化用。</li> <li>第三條:本網站之服務與仲介服務之差異</li> <li>本人明瞭本網站侬會員規約第一條約定所提供之服務是媒合資訊供應服務,本網站並</li> <li>不辦理或介入任何本人與會員間之介紹、仲介、甄選或促使勞屢雙方簽訂相關契約之<br/>實務行為。</li> <li>第四條: 登錄資料時應注意事項</li> <li>(一)本人茲保證本人登錄之會員資料(含照片),絕無擅自利用他人名義或自爲不實之</li> <li>登錄。本人登錄金員資料之各項內容,均絕詳實填屬,絕無虛偽不質,如有內容不</li> <li>雅,違及社會善良風給,本網站方權不予刊登、開閉會員資料或將本人別人拒絕往來</li> <li>用戶名單。若涉及民刑事糾紛者,本網站亦會配合檢察或司法機關,提供本人必要之<br/>個人資料以供查證。</li> <li>(二)本人明瞭凡個人連絡資料不全,若仍未確實補齊者,本網站有權不予刊登或關<br/>問。。</li> <li>(三)本人自選會員資料密碼時,不使用全形字或中文字。當會員資格登錄完成後,本人<br/>除應年記目啟之密碼,亦需自負安善保管責任,且不將比密碼視题。</li> <li>(三)本人自選會員資料密碼時,不使用全形字或中文字。當會員資格登錄完成後,本人<br/>除應年記目啟之密碼,亦需自負安善保管責任,且不將比密碼視题或提供予第三人知<br/>悉、或出借或轉讓他人使用,本人如發現帳號或密碼連人非法或不當使用,將立即通<br/>知本網站客服人員,否則連後所生一切可能之不便,概由本人自行承擔。</li> <li>第五條:準據法及管轄法院</li> <li>本人與1872藝拈即合共同約定,若有爭議發生而須訴諸司法解決時,雙方合意以台灣<br/>台北地方法院為第一審管轄法院,並以中華民國法律為準據法。</li> </ul> |                  |
| 🤹 開始 🛛 🌈 國立臺灣藝術教育館藝 🍞 國立臺灣藝術教育館藝 🖌 🗀 101                                                                                                    | 102藝術與人交教 🔄 101.102藝文深耕學校 🔄 文件1 - Microsoft Word 🛛 📑 🗵 🗉 🖓 📍 💘                                                                                                    | ▲ 🕄 🖉 🚺 上午 11:41 |

# 4. 填上註冊用的電子郵件地址

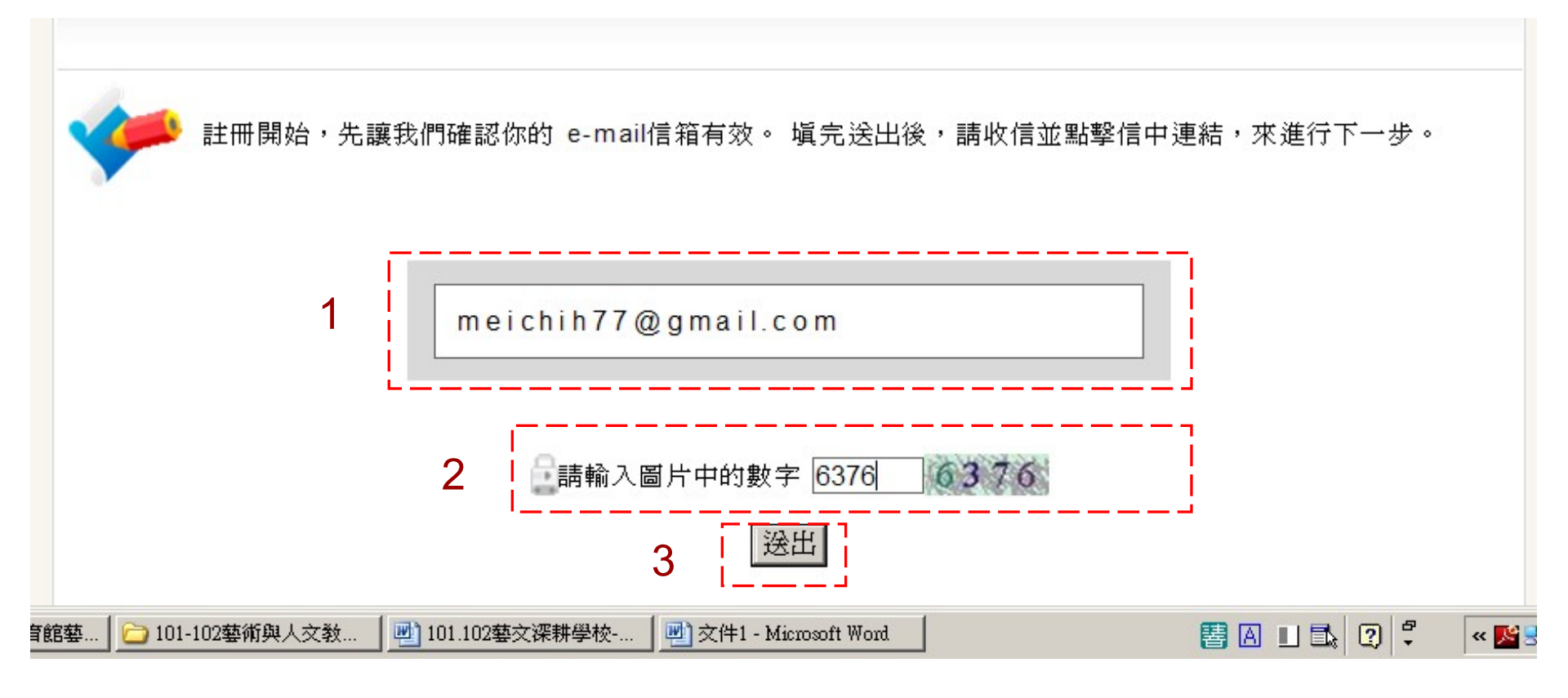

### 5. 系統會告知寄發電子郵件: 打 開電子郵件連結網址

| 註冊身份確認信 🕒 🖞 🦉 🦉                                                                                                    | ē Ø                  |
|----------------------------------------------------------------------------------------------------|----------------------|
| Image: Image: Imag | 37 (5 分鐘前) ☆ 🔺 🔻     |
| ************* 注意 **********************                                                                                                    |                      |
| 此信爲系統發出,請勿回覆                                                                                                    |                      |
| ***************                                                                                                    |                      |
| 您好!歡迎您加入藝拍即合的行列,                                                                                                    |                      |
| 這封信是由藝拍即合的會員系統所寄出,                                                                                                    |                      |
| 靜點選下面的網址來進行註冊的下一個步驟:                                                                                                    |                      |
| https://1872.arte.gov.tw:443/member/register/setid?email=meichih77@gmail.com✓_code=ea47247f-d6d9-4f                                                                                                    | 7c-8f56-766f9119d826 |
|                                                                                                    |                      |
| ※ 如果您不曾提出藝拍即合的註冊申請,請您直接刪除本信,抱歉造成您的困擾!                                                                                                    |                      |
| ※ 如果您無法連結信中網址,請讓我們知道。                                                                                                    |                      |

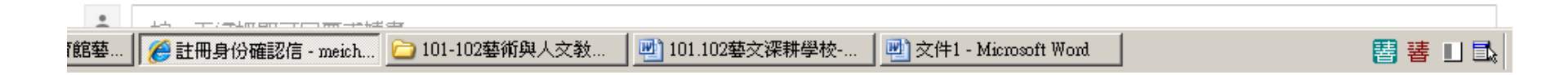

# 6. 回到藝拍即合的註冊頁

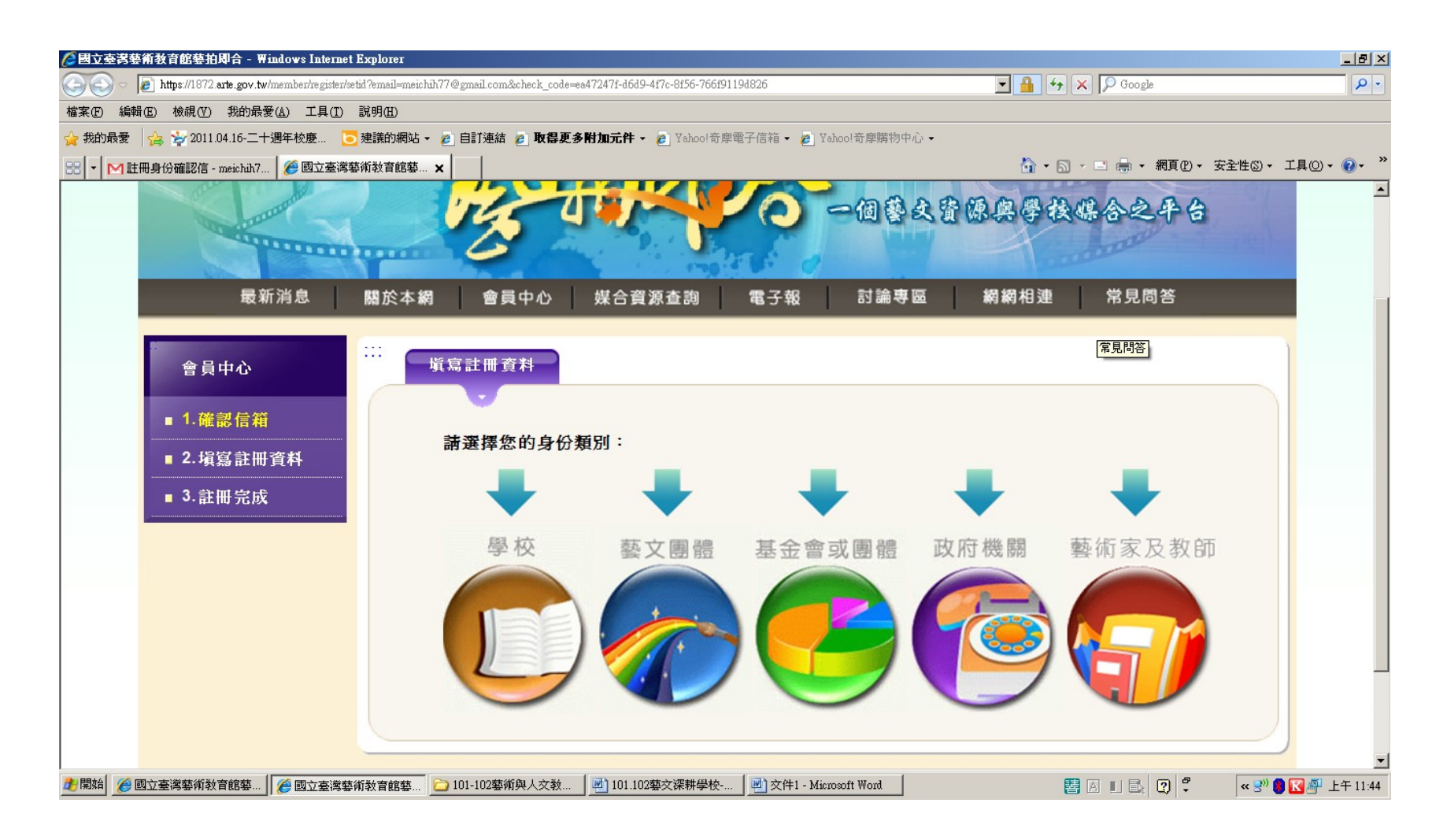

# 7. 選擇身份類別

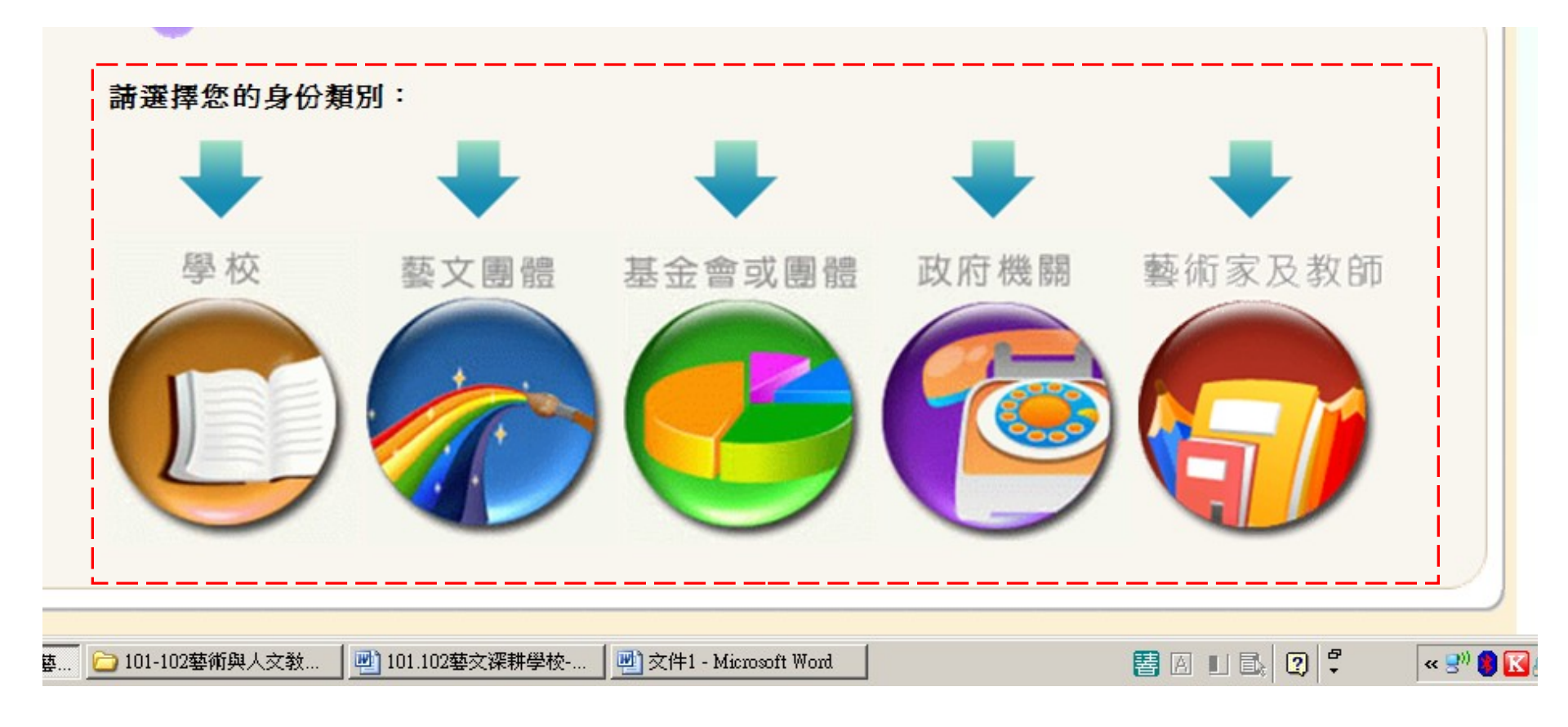

# 8. 填寫表格: 學校代碼

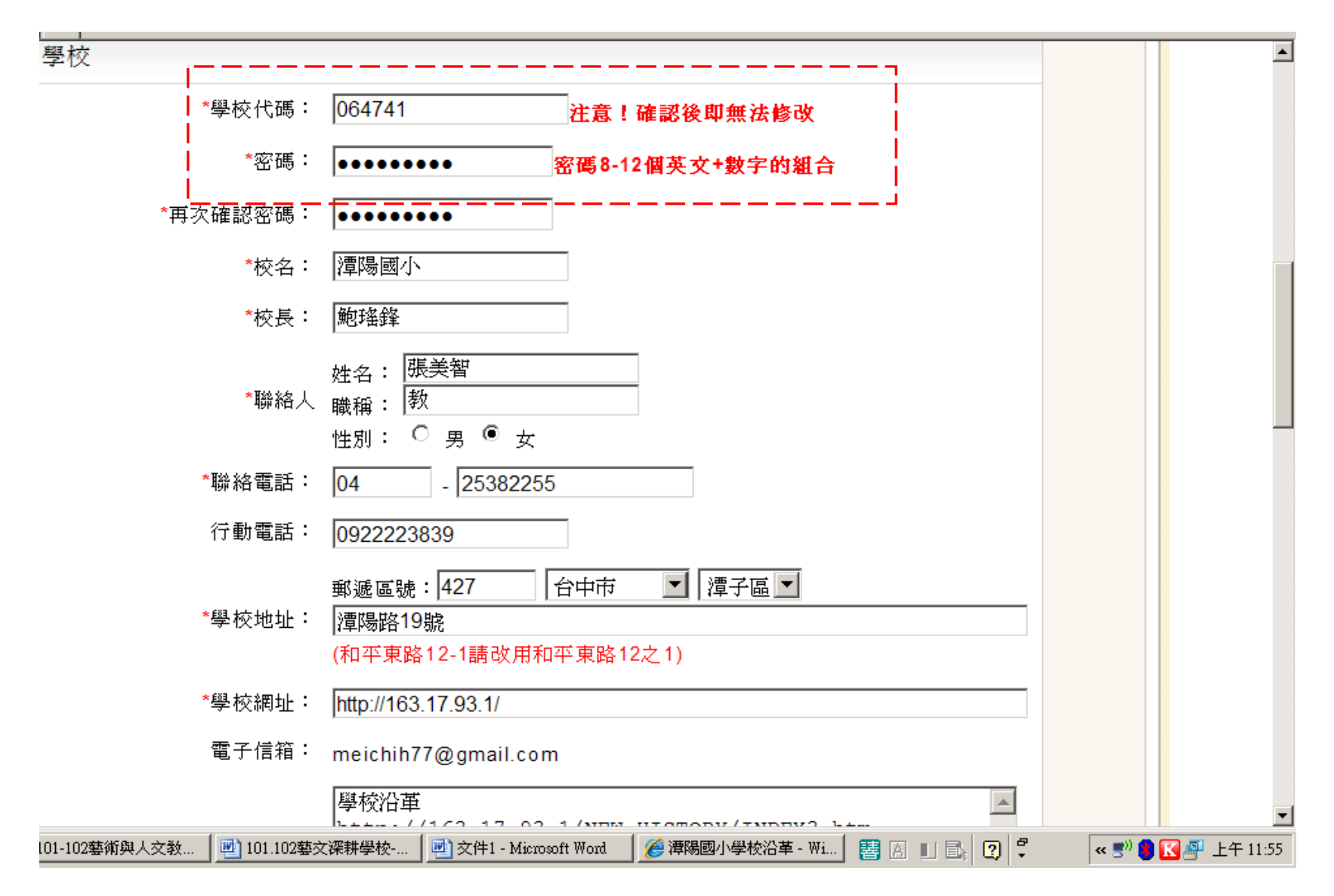

# 9. 填寫完畢,點擊完成

| 和學校或藝文團體合作的作品 |                                                                                                    |
|---------------|----------------------------------------------------------------------------------------------------|
| 文字檔1          | · 文字描述:                                                                                                    |
| 文字檔2          | · 文字描述: / 瀏覽 瀏覽 / 瀏覽 / / / / / / / / / / / / / / / / / /                                                                             |
| 文字檔3          | · 文字描述: / 瀏覽 / 瀏覽 / / / / / / / / / / / / / / / / / /                                                                                |
|               | 可上傳的檔案格式:<br>doc、docx、xls、xlsx、pdf、ods、txt<br>每個檔案小於10MB                                                                             |
| 1             | ✓ 請確認智慧財產權聲明<br>本人(單位)申請參加藝拍即合資源媒合平台的會員,聲明本人(單位)所上傳<br>之所有作品確係本人(單位)原創,若有侵犯他人之著作權或智慧財產權時,<br>其所有法律責任概由本人(單位)自行負責,一概與國立臺灣藝術教育館無<br>關。 |
| 2             | 完成取消                                                                                                    |
|               |                                                                                                    |

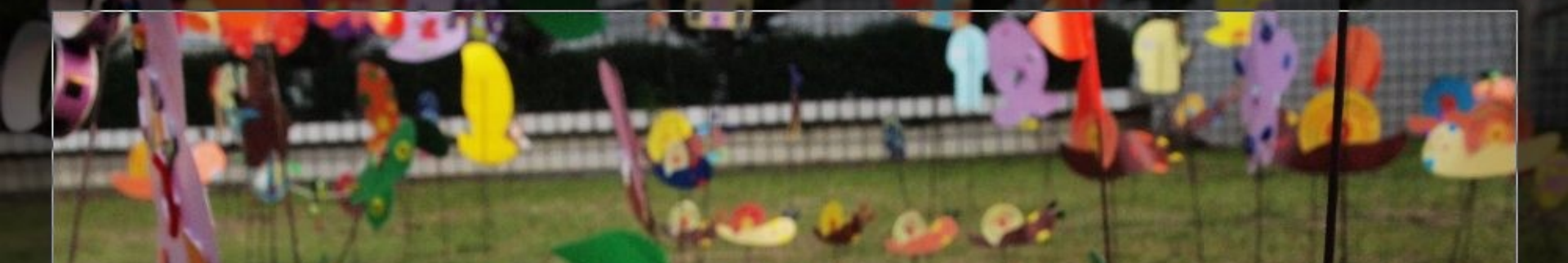

# 學校或機關須求說明

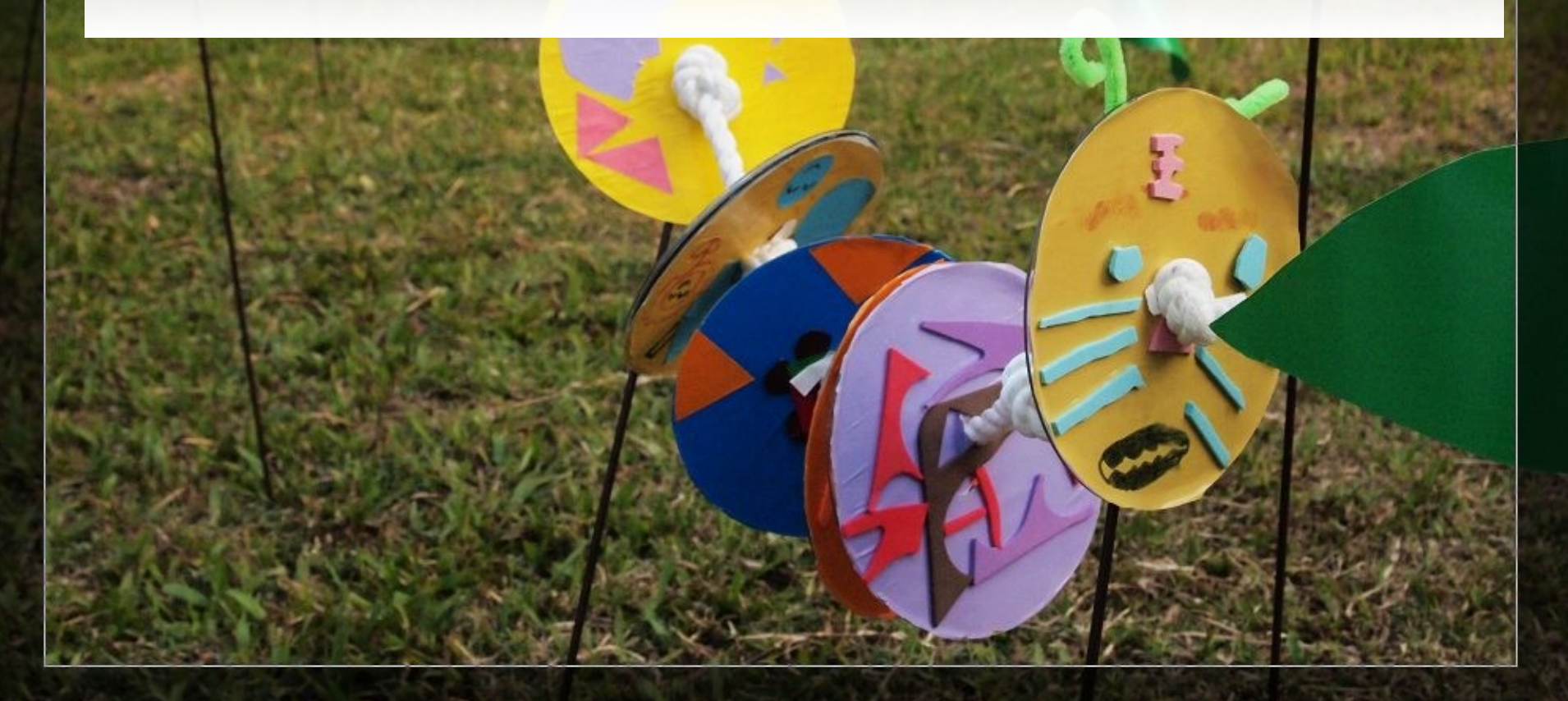

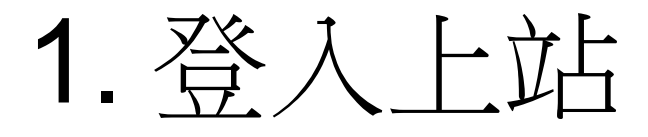

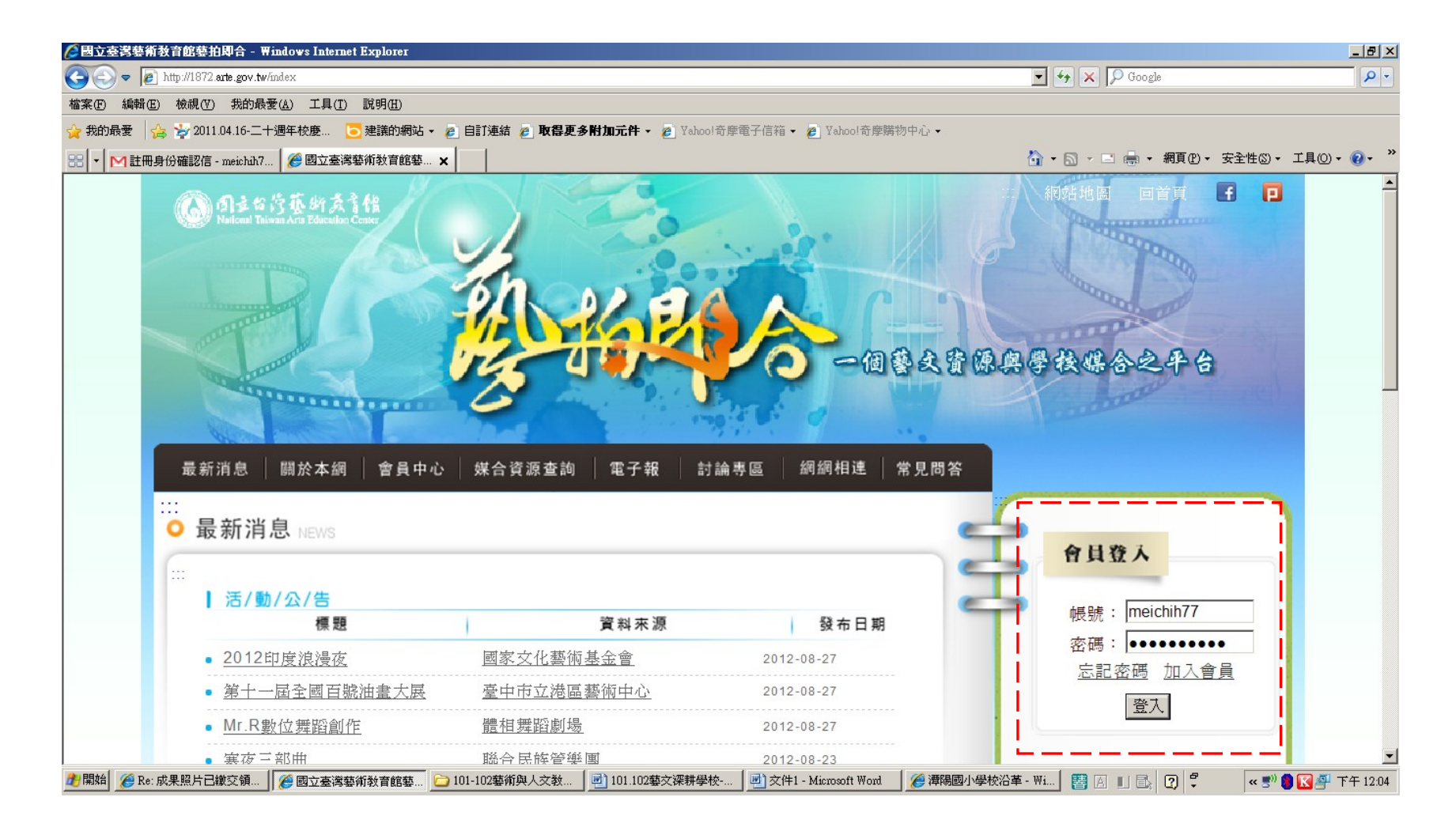

# 2. 啟用會員功能:點選需求刊登

| 會員中心     | ····<br>會員中心                                                                      |
|----------|-----------------------------------------------------------------------------------|
| ■ 需求刊登   |                                                                                   |
| ■ 個人資料修改 |                                                                                   |
| ■ 收藏文章管理 | 需求刊登<br>選擇此功能,您可以自行發佈提案。                                                          |
| ■ 追蹤清單   | 個人資料修改                                                                            |
| ■ 我的媒合記錄 | 平常經常維護您的個人資料,並且可在此功能中得知會員給您的評價。                                                   |
| ■ 上傳成果檔案 | 收藏文章管理您可以在討論區當中收藏自已想要的文章,方便日後閱讀。                                                  |
|          | <b>我的媒合記錄</b><br>當您報名一筆提案,有人參與你的提案,都會顯示在媒合記錄當中,並且可在此功能下修改您的<br>提案內容,或閱覽已經結案的提案資訊。 |
|          | 上傳成果檔案<br>當您進行完一筆活動後,我們期望您將成果檔上傳到平台上,並對這次提案給予評價。                                  |

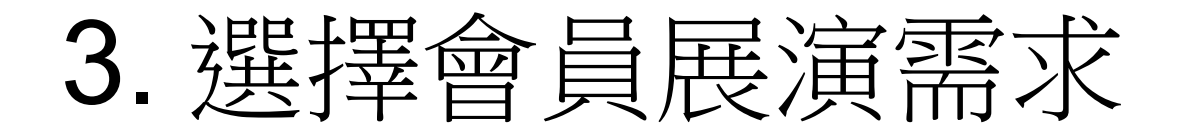

| 立臺灣藝   | 喜新教育館藝拍即合 - Ħindows Interne             | Explorer       |                |                                 |                  |            |
|--------|-----------------------------------------|----------------|----------------|---------------------------------|------------------|------------|
| € €    | https://1872.arte.gov.tw/member/match/c | ateNeed        |                |                                 | 🔽 🔒 🐓 🗙 🔎 Google |            |
| F) 編   | 睹(E) 檢視(Y) 我的最愛(A) 工具(T)                | 說明(出)          |                |                                 |                  |            |
| 的最愛    | 👍 🦆 2011.04.16-二十週年校慶 【                 | 建議的網站 🗸 🙋 自訂連結 | 🤌 取得更多附加元件 🗸 🤌 | Yahoo!奇摩電子信箱 👻 💋 Yahoo!奇摩購物中心 👻 |                  |            |
| ·   Mi | 生冊身份確認信 - meichih7 🛛 🏉 國立臺灣             | 「「「「」」         |                |                                 | 🏠 • 🗟 • 🖃 🖶 •    | 網頁(P)▼ 安全性 |
|        | ■ 個人資料修改                                | 會員展演需求         | 藝文團體提供         |                                 |                  |            |
|        | ■ 收藏文章管理                                |                |                |                                 |                  |            |
|        | ■ 追蹤清軍                                  |                |                |                                 |                  |            |
|        | ■ 我的媒合記錄                                |                | *計畫標題:         |                                 |                  |            |
|        | ■ 上傳成果檔案                                |                | 關鍵字:           | │<br>請以,作區隔 • 限20字              |                  |            |
|        |                                         |                | *活動目標:         |                                 |                  |            |
|        |                                         |                | *活動內容簡介:       |                                 |                  |            |

# 4. 資料填寫完成點擊完成鍵

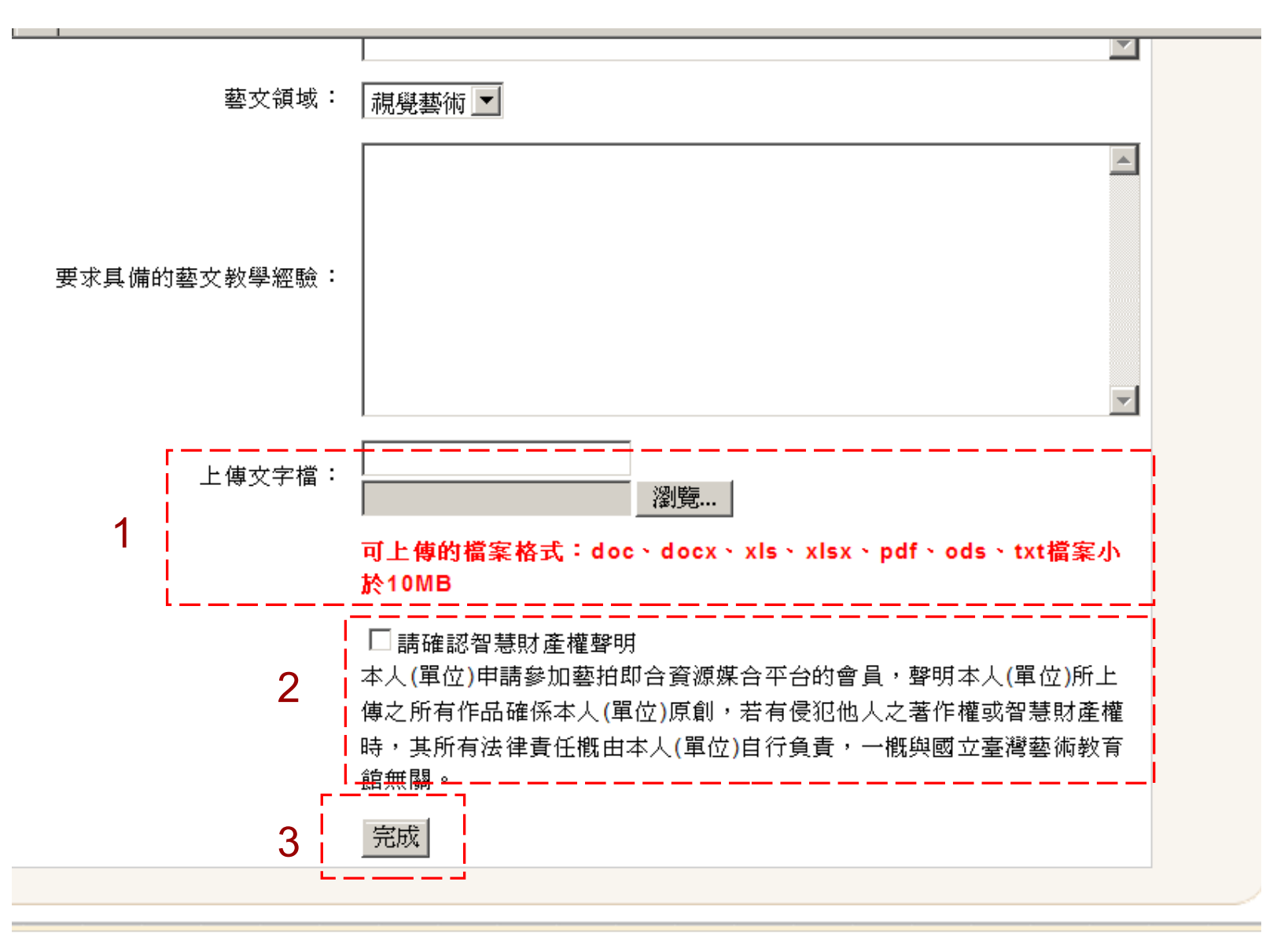

# 5. 顯示需求刊登完成

需求刊登完成!諸經常至「會員中心」中「我的媒合記錄」,確認提案狀態。

# 6. 我的媒合記錄

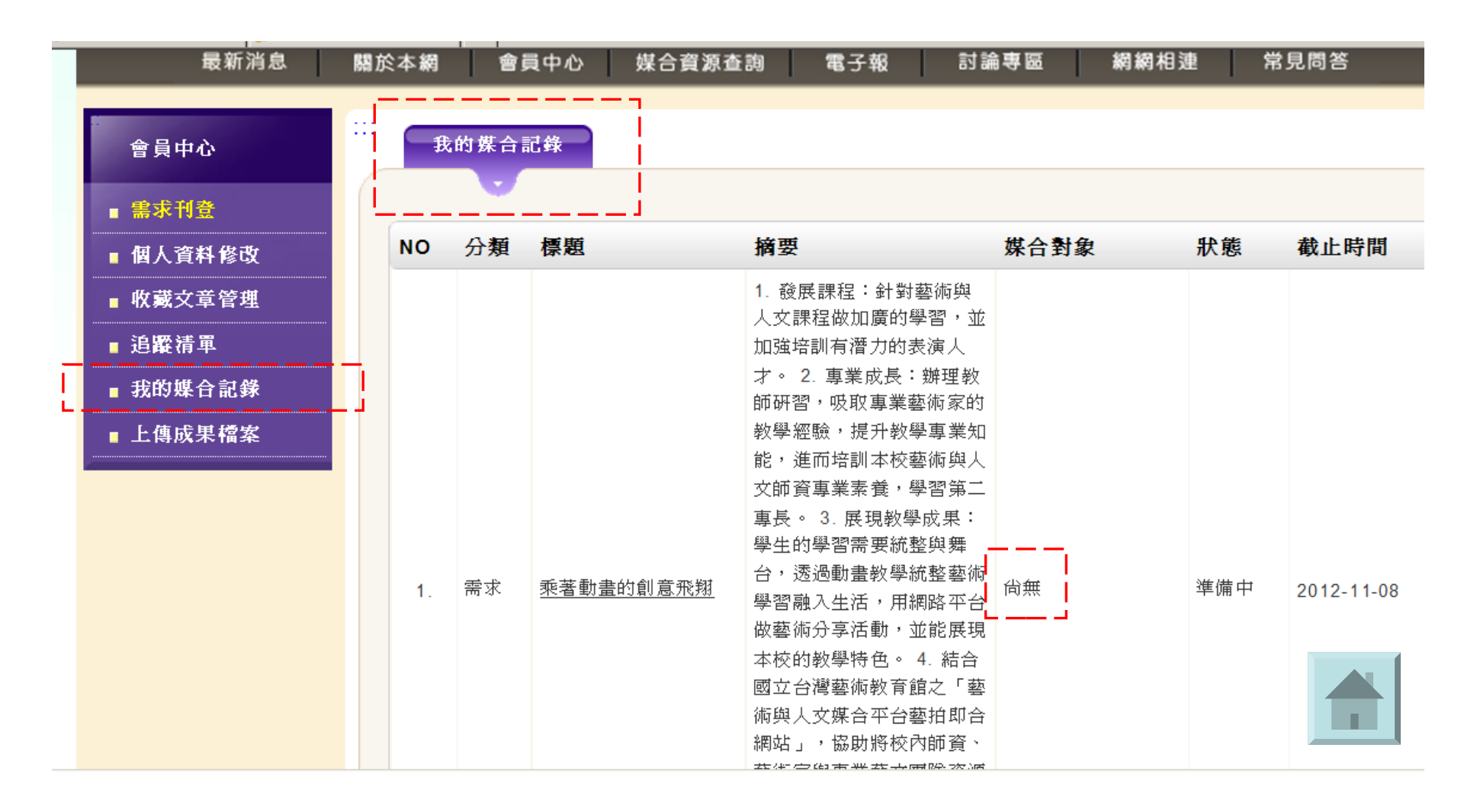

# 媒合狀況及進度追蹤說明

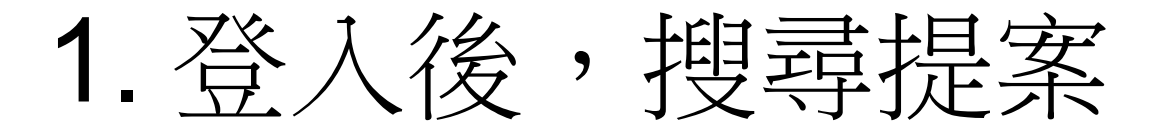

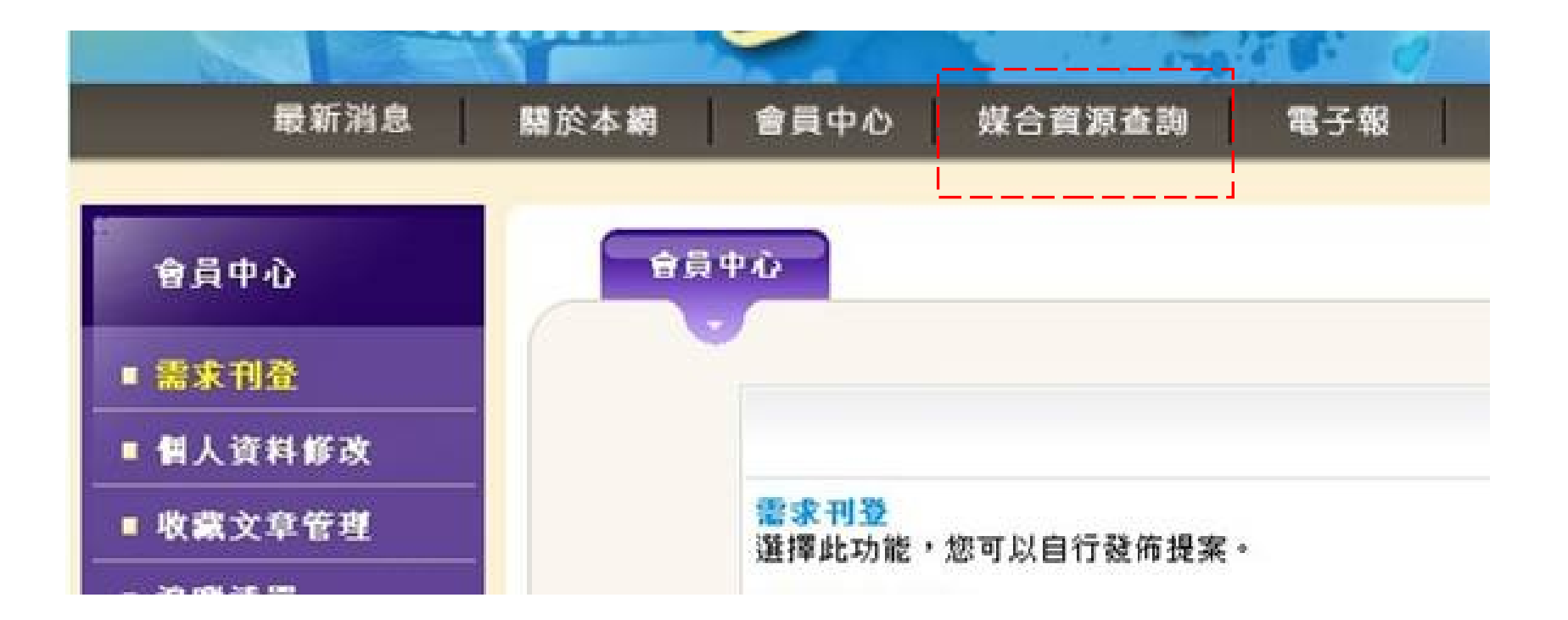

# 2. 在媒合資源查詢當中搜尋提案

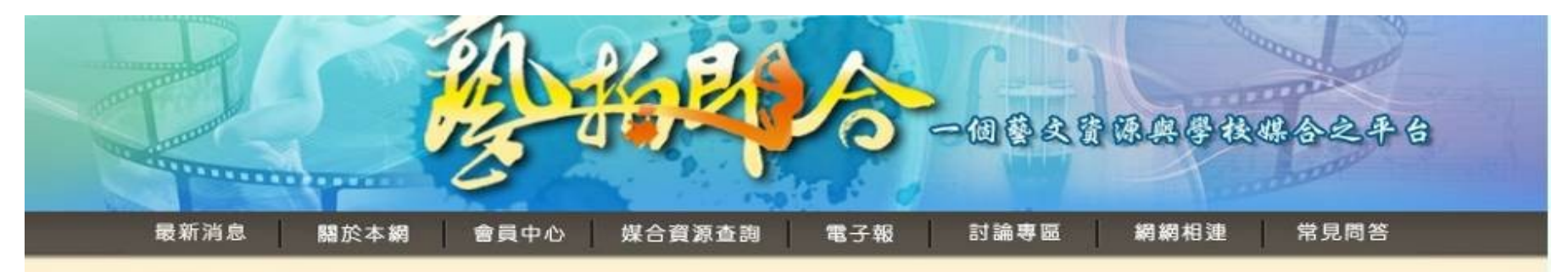

| 媒合資源查詢 | <b>累合資源查詢</b>      |  |
|--------|--------------------|--|
| ■ 基本搜尋 |                    |  |
| ■ 進階搜尋 |                    |  |
| ■ 成果展示 | 提案類型: 會員展演需求 ▼     |  |
| ■媒合統計  | 地區:「不限」「□」」」」計畫標題: |  |
| ■ 人才捜尋 | 藝文領域: 不限 ▼         |  |
|        | 展演場地:              |  |
|        | 報名截止時間: 國~ 國       |  |
|        | 至少選進一項,再送出查詢。      |  |
|        | 搜尋                 |  |

周ま台湾 基料 支配権 壁資訊安全保護政策 図立台湾藝術教育館 版權所有 地址:台北市南海路四十七號 電話: 02-23110574 本站建議使用 Microsoft IE 6.0以上版本觀看,並設定1024x768解析度以獲最佳瀏覽效果

# 3. 在提案右方點擊追蹤鍵

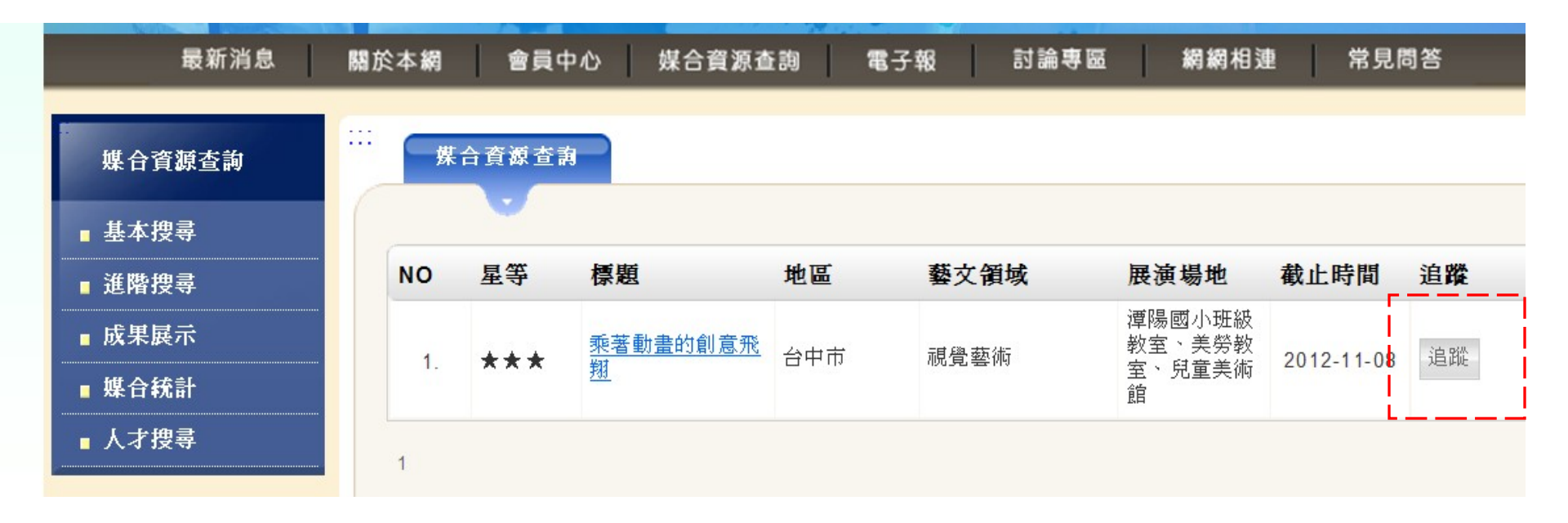

# 4. 顯示加入追蹤成功

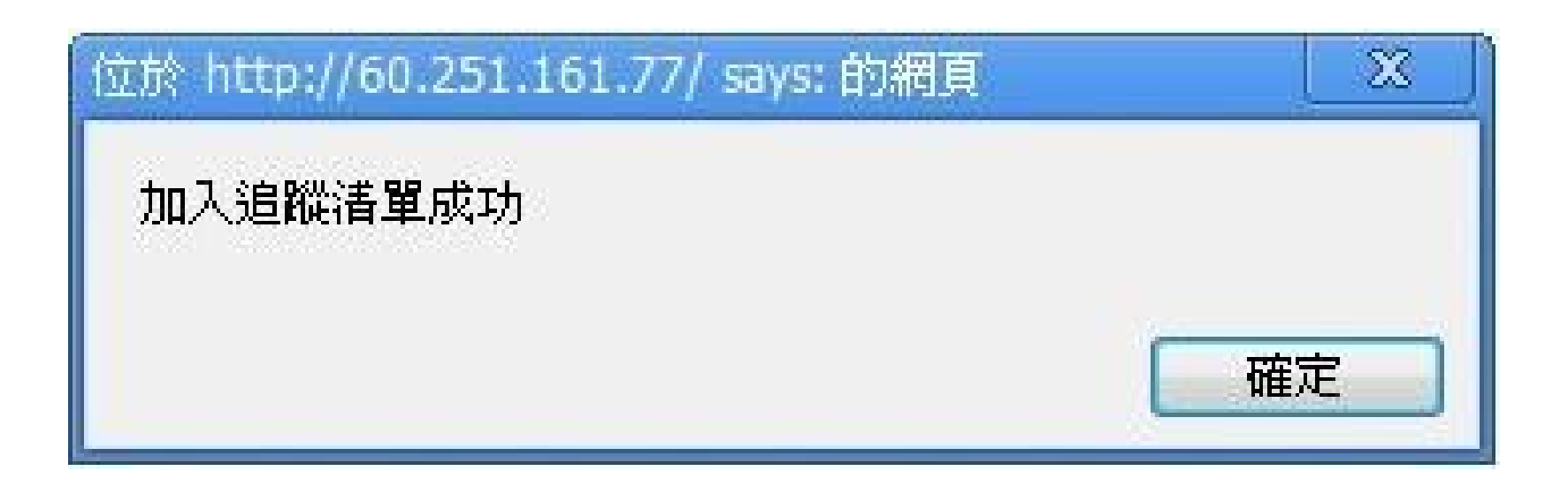

# 5. 查閱追蹤的提案

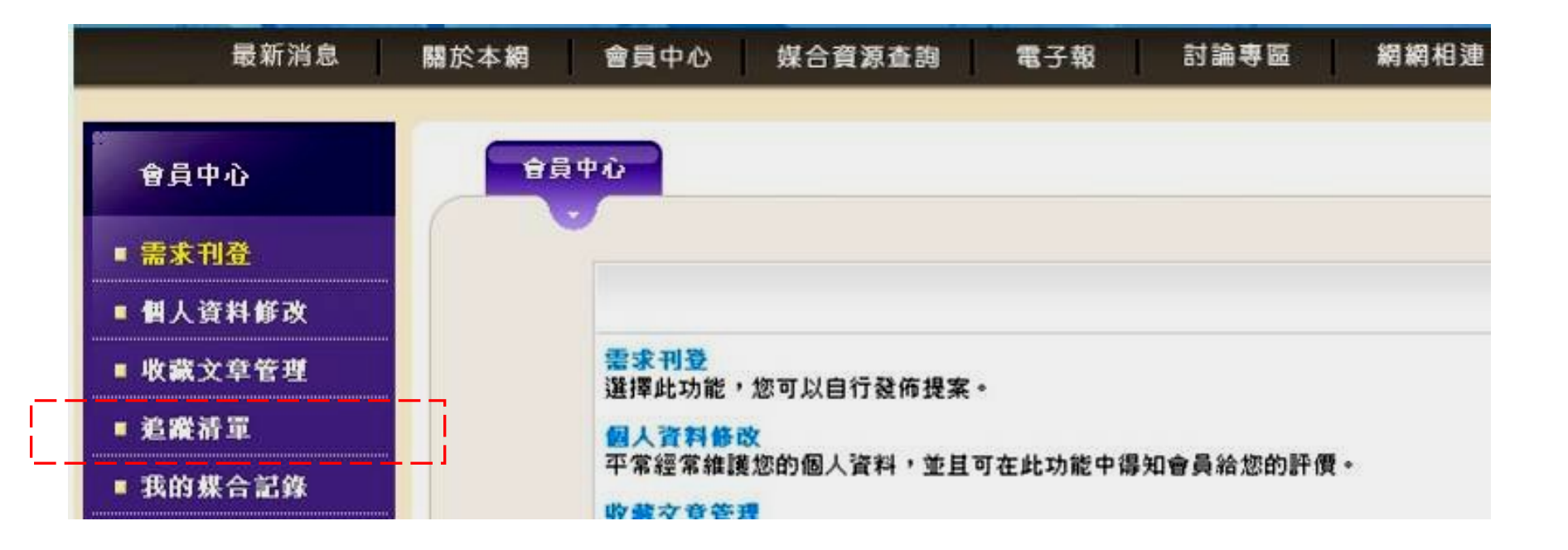

# 6. 顯示追蹤清單

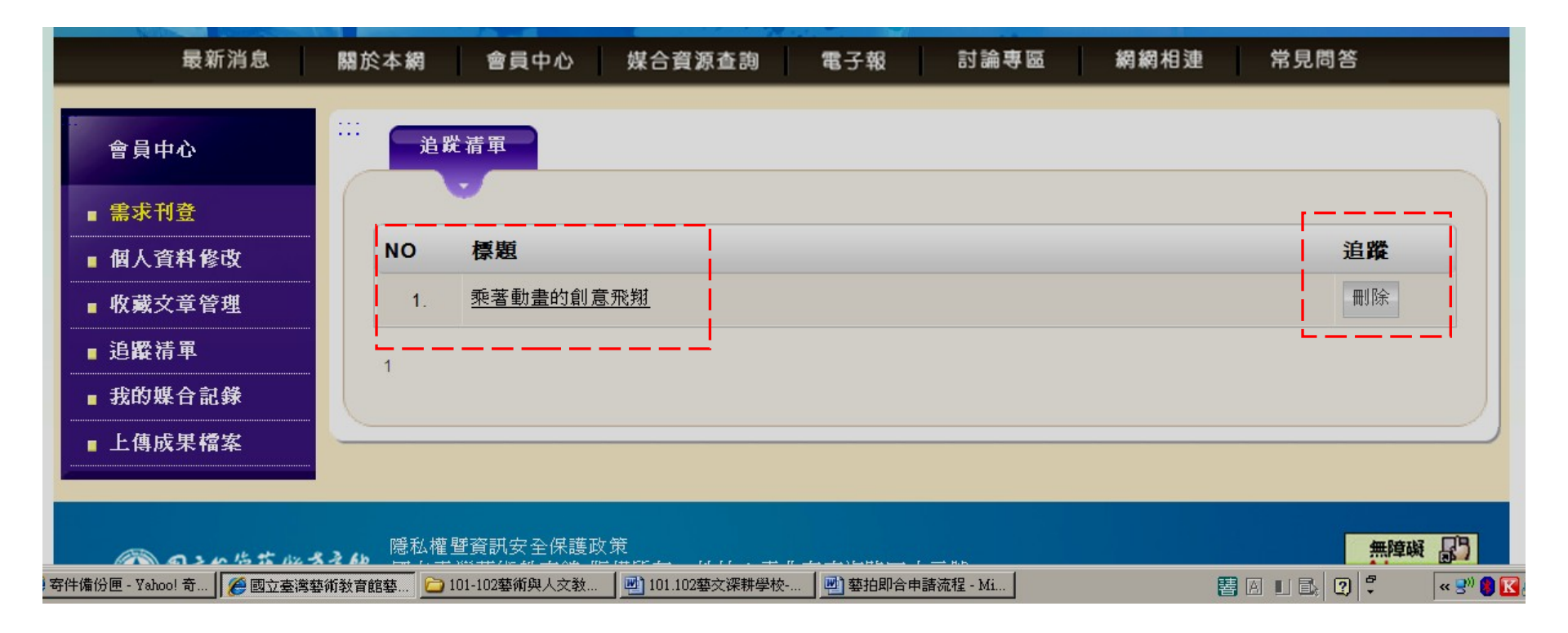

# 7. 信件通知學校、藝術團體需求

| 刪除  | 這是垃圾信 標示 - 移至    |                                                      |                |       |
|-----|------------------|------------------------------------------------------|----------------|-------|
| □ 🕈 | 寄件者              |                                                      | 日期             | □大小   |
| 0   | 國立臺灣藝術教育館 藝拍即合管… | ⊘ 藝拍即合自動媒合電子報 2012-10-08 提案名稱: 乘著動畫的創意               | <u>上</u> 午2:10 | 17KB  |
|     | 围立直测载波转变的 苏拉印入学  | <del>国生物并成为新西洋的人物和支持</del> 区 0010 10 00 坦安女秘·希莱勒幸的创会 | した2:40         | 17I/D |

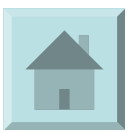

# 藝術家報名提案

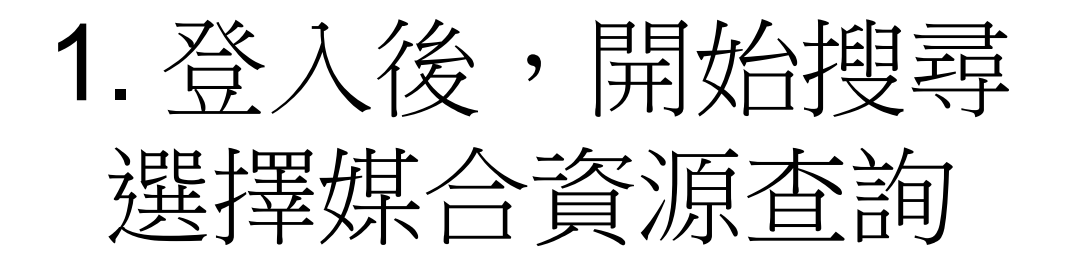

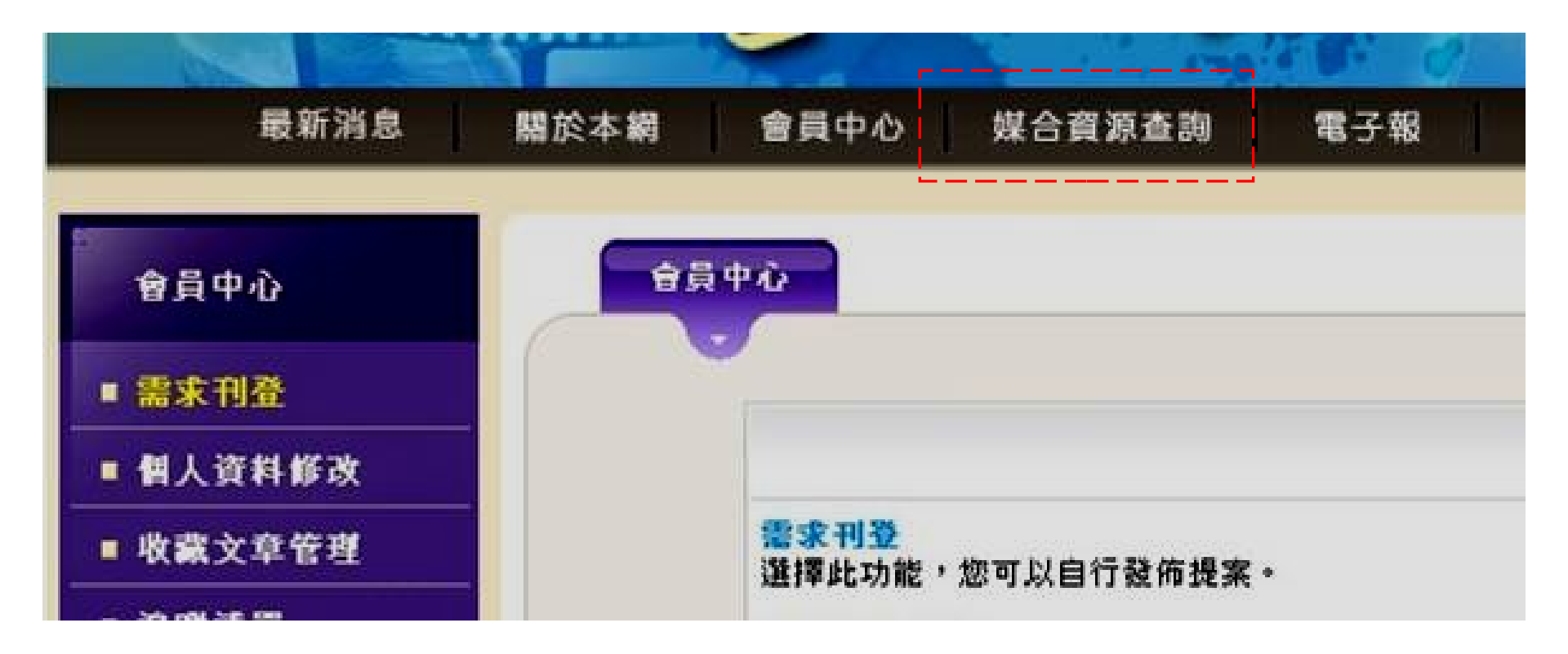

### 2. 在媒合資源查詢當中

#### 未選擇任何條件,會列出該類別所有提案

| The    | 一日春天皇帝与长端合之平台                                 |
|--------|-----------------------------------------------|
| 最新消息   | 本網 會員中心 媒合資源查詢 電子報 討論專區 網網相連 常見問答             |
| 媒合資源查詢 | 媒合資源查詢                                        |
| 基本搜尋   |                                               |
| 進階搜尋   |                                               |
| 成果展示   | 提案類型: 會員展演需求 💌                                |
| 媒合统計   | 地區:「不限」▼計畫標題:                                 |
| ■人才捜尋  | 藝文領域: 不限 🖃                                    |
|        | 展演場地: 關鍵字: 關鍵字:                               |
|        | 報名截止時間: 2 2 2 2 2 2 2 2 2 2 2 2 2 2 2 2 2 2 2 |
|        | 至少選進一項,再送出查詢。                                 |

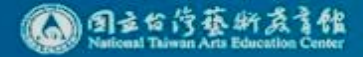

# 3. 點擊有興趣的提案

| <br>媒 | 合資源查書 | ,                                                                   |     |      |                         |
|-------|-------|---------------------------------------------------------------------|-----|------|-------------------------|
|       |       |                                                                     |     |      |                         |
| NO    | 星等    | 標題                                                                  | 地區  | 藝文領域 | 展演場地                    |
| 1.    | ***   | <u>99學年度推動國</u><br><u>民中小學藝術與人</u><br><u>文教學深耕計畫</u><br><u>藝拍即合</u> | 嘉義縣 | 視覺藝術 | 禮堂                      |
| 2.    | ***   | <u>藝文深耕-陶藝課</u><br><u>程講師</u>                                       | 嘉義縣 | 視覺藝術 | 太和國小圖書<br>室             |
| 3.    | ***   | 藝術深耕計劃教師                                                            | 嘉義縣 | 視覺藝術 | 美勞教室                    |
| 4.    | ***   | <u>妝點藝術空間、彩</u><br>繪人生                                              | 嘉義縣 | 視覺藝術 | 力學堂,主玄<br>關及中廊,班<br>級教室 |

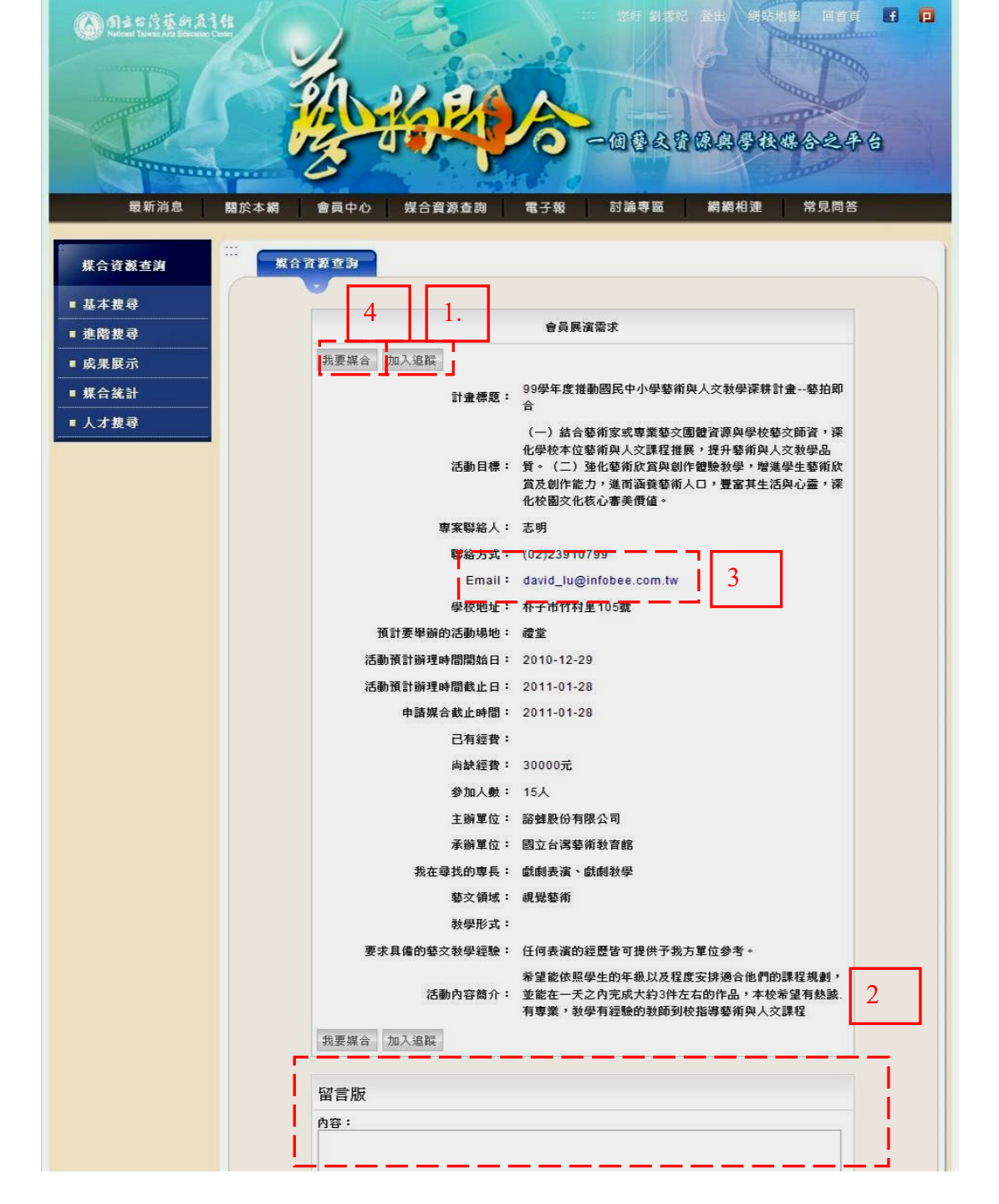

1. 在此頁面, 可追蹤提案 0 2. 可向提案者 0 3. 聯繫提案 關訊息。 4. 直接報名提 案。

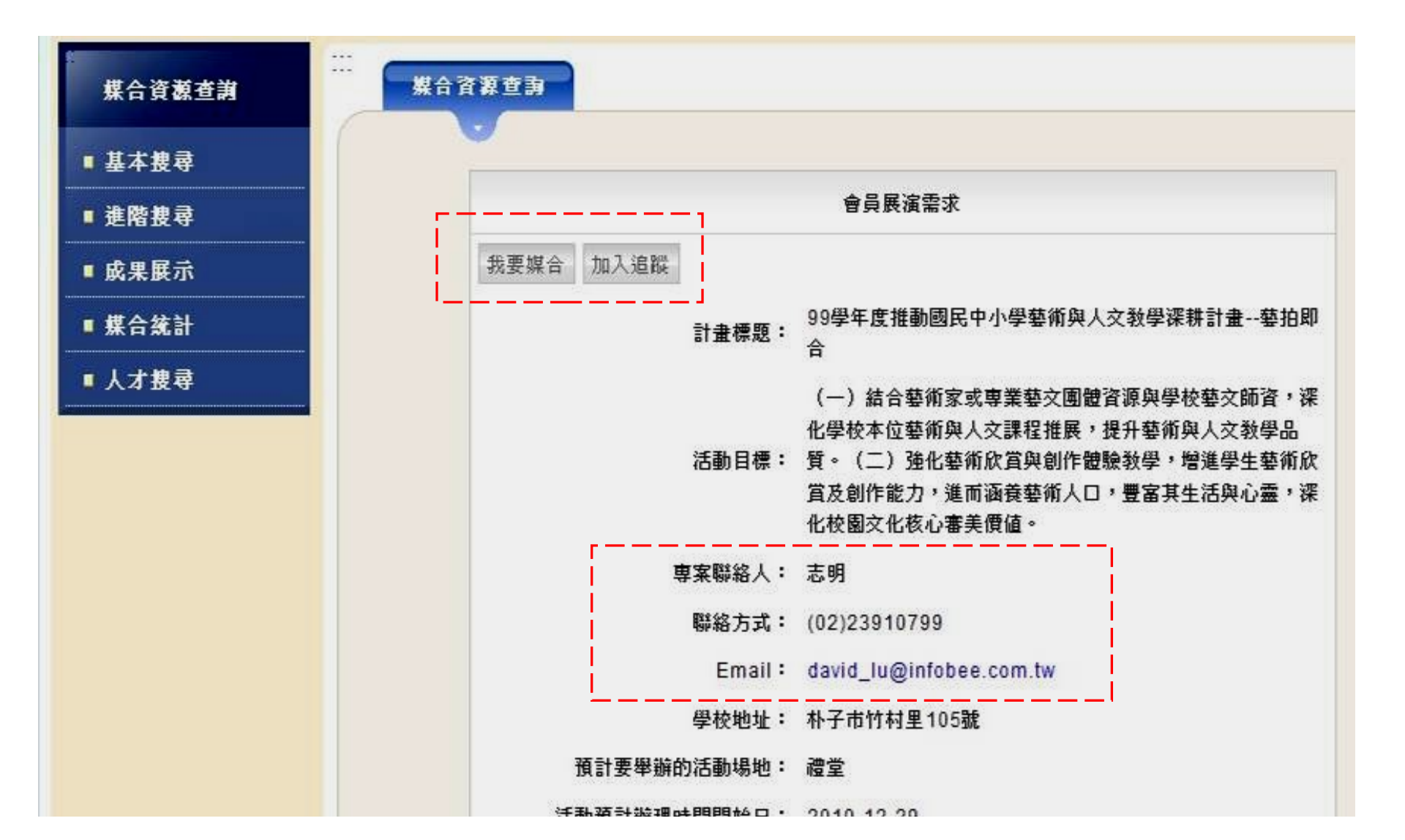

| 活動預計辦理時間開始日: | 2010-12-29                                                                          |
|--------------|-------------------------------------------------------------------------------------|
| 活動預計辦理時間截止日: | 2011-01-28                                                                          |
| 申請媒合截止時間:    | 2011-01-28                                                                          |
| 已有經費:        |                                                                                     |
| 尚缺經費:        | 30000元                                                                              |
| 參加人數:        | 15人                                                                                 |
| 主辦單位:        | 諮蜂股份有限公司                                                                            |
| 承辦單位:        | 國立台灣藝術教育館                                                                           |
| 我在尋找的專長:     | 戲劇表演、戲劇教學                                                                           |
| 藝文領域:        | 視覺藝術                                                                                |
| 教學形式:        |                                                                                     |
| 要求具備的藝文教學經驗: | 任何表演的經歷皆可提供予我方單位參考。                                                                 |
| 活動內容簡介:      | 希望能依照學生的年級以及程度安排適合他們的課程規劃,<br>並能在一天之內完成大約3件左右的作品,本校希望有熱誠<br>有專業,教學有經驗的教師到校指導藝術與人文課程 |
| 我要媒合加入追蹤     |                                                                                     |
| <br>留言版      |                                                                                     |
| 內容:          |                                                                                     |

# 選擇報名者(我是提案者) 媒合成功

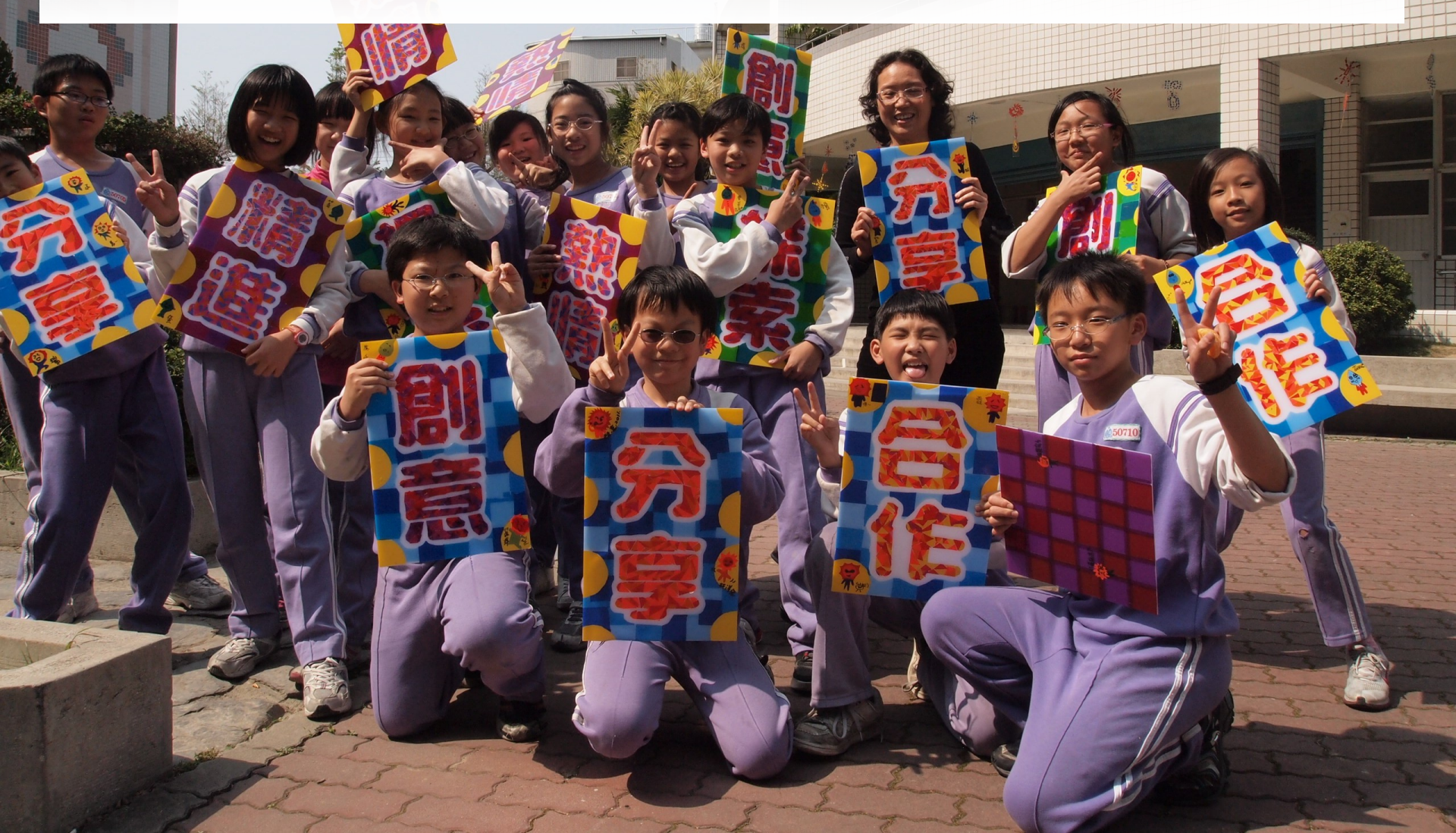

# 1. 登入後在會員中心選擇我的媒合記錄

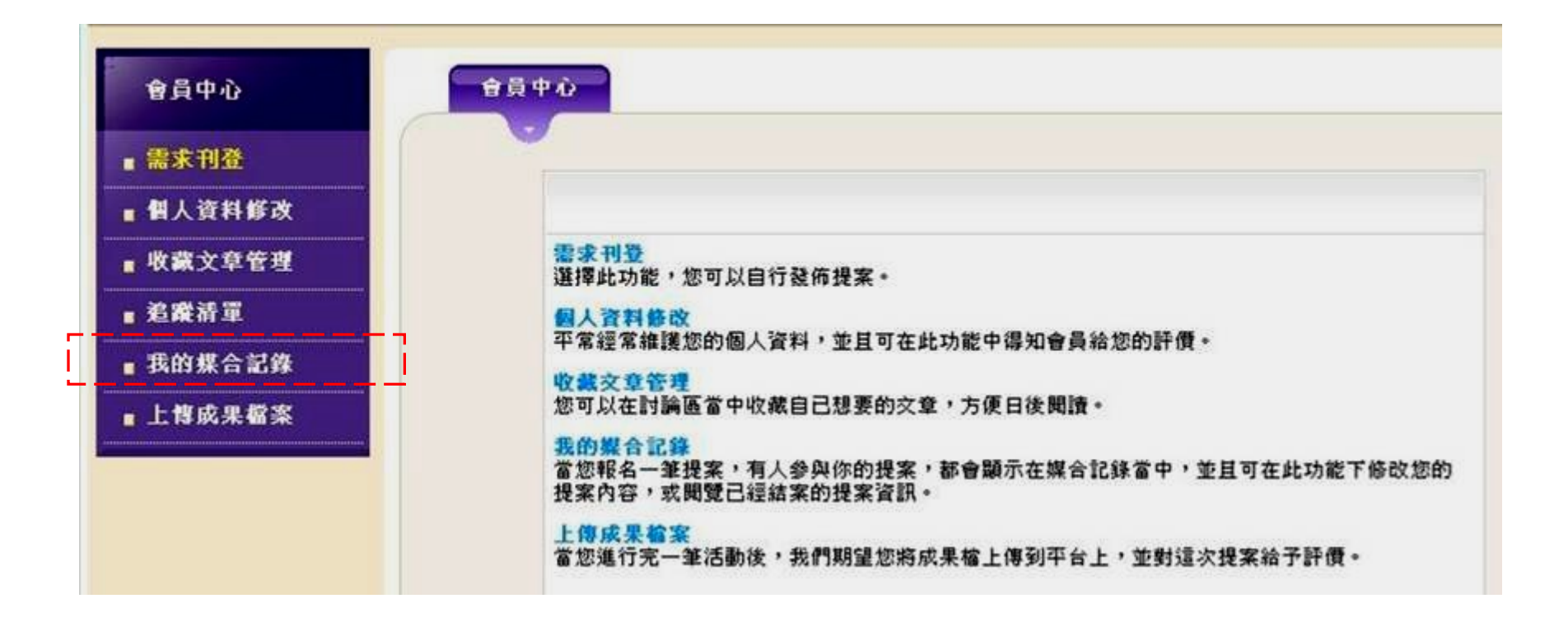

# 2. 電子郵件通知已有報名者

提案媒合通知信 @rfme | X david\_lu@infobee.com.tw | X

#### ☆ - 國立臺灣藝術教育館 藝拍即合管理系統

此信為系統發出,請勿回覆

\*\*\*\*\*\*\*\*\*\*\*\*\*\*\*\*\*\*\*\*\*\*\*\*\*\*\*\*\*\*\*\*\*\*\*\*

您好歡迎您加入藝拍即合的行列,

這封信是由藝拍即合的會員系統所寄出,

DAVJD 您好 您發起的提案:99學年度推動國民中小學藝術與人文教學深耕計畫--藝拍即合, 已經有報名者囉,

# 3. 點擊報名者

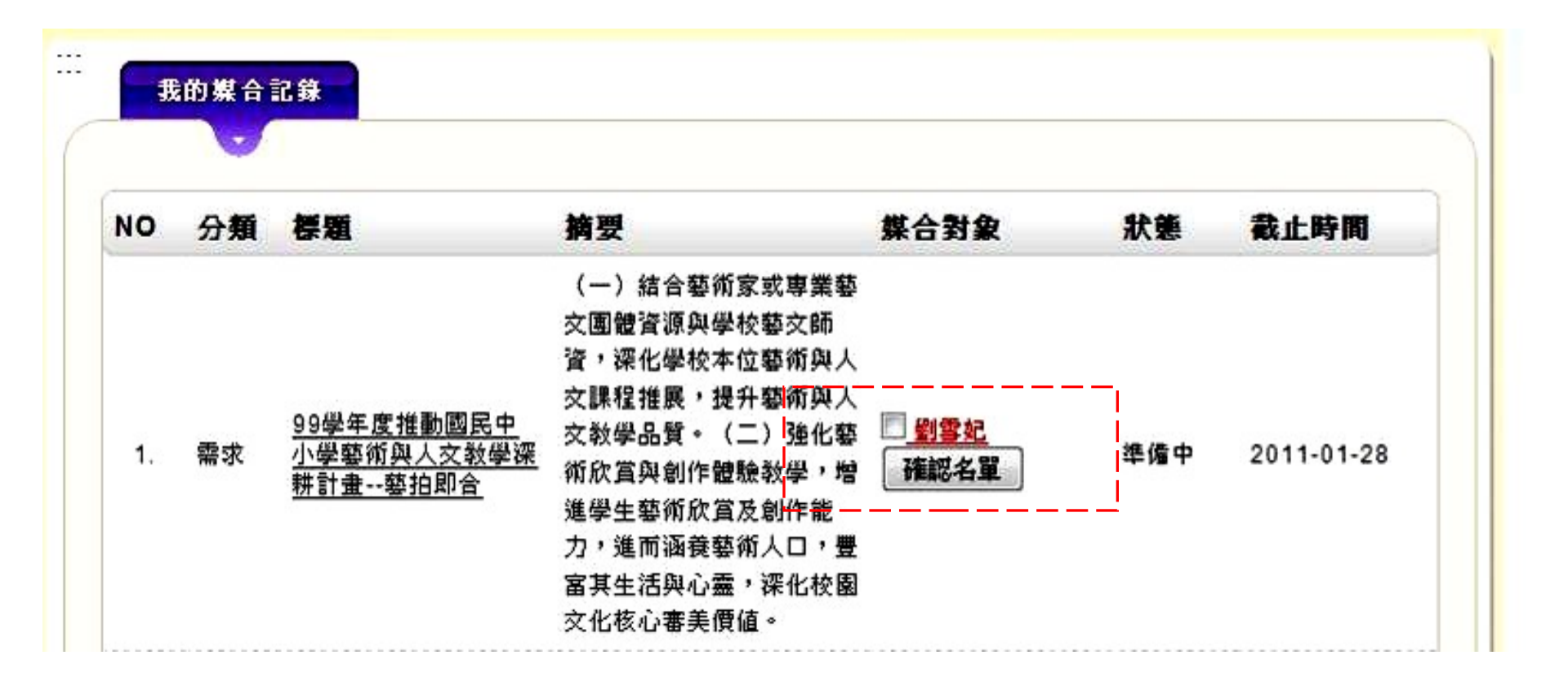

媒合會員詳細資料

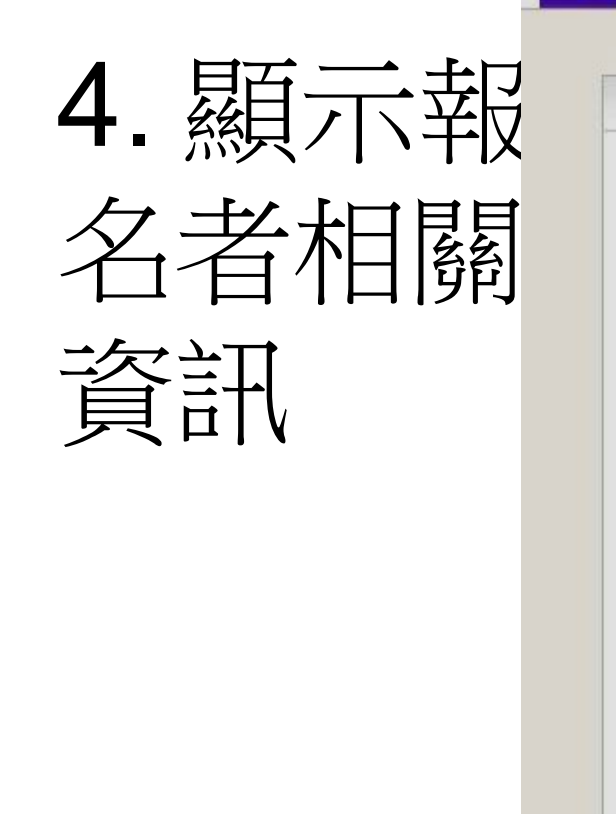

| 會員屬性    | : | 藝術家及教師                                                                                                    |
|---------|---|----------------------------------------------------------------------------------------------------|
| 藝文領域    | • | 視覺藝術                                                                                                    |
| 藝術家及教師  | • | 劉雪妃                                                                                                    |
| 性別      | • | 女                                                                                                    |
| 聯絡電話    | • | 02 - 23110574                                                                                                    |
| 行動電話    | : | 0                                                                                                    |
| 聯絡地址    |   | 台北縣板橋市光華街                                                                                                    |
| 電子信箱    | • | fei wyahoo.com.tw                                                                                                    |
| 個人網址    | • | 瀏覽網站                                                                                                    |
| 服務單位    | : | 國立臺灣藝術教育館                                                                                                    |
| 職稱      |   | 專 ( ) ( ) ( ) ( ) ( ) ( ) ( ) ( ) ( ) (                                                                                                    |
| 展演或創作經驗 |   | <ul> <li>・知識經濟國際行銷有限公司手工繪本創意製作班講師</li> <li>・2009 林園之美(林家花園)寫生比賽評審</li> <li>・2009 年郵政壽險全國兒童創意寫生比賽評審</li> <li>・2010 年郵政壽險全國兒童創意寫生比賽評審</li> <li>・2007 神奇寶貝超世代創作比賽第三名(擔任指導老師)</li> <li>・土城新故鄉社區壁畫製作</li> </ul> |
| 相關研究經歷  | : | <ul> <li>畢業論交:兒童圖畫書空間表現之研究一以1990年之後台湾地區出版作品為例</li> <li>・從三星堆古文物展淺談兒童繪畫(北縣教育雙月刊第29期)</li> <li>・文化差異對設計作品影響之探討(95年華梵設計與文化學術研討會)</li> <li>・繪本中圖面構成的空間美學(毛毛蟲兒童哲學雙月刊第201期)</li> <li>・繪本製作:小星星</li> </ul>        |

# 5. 勾選報名者、點擊確認名單

| 10 | 分類 | 存型                                                 | 摘要                                                                                                    | 媒合對象                 | 狀態                  | 截止時間       |
|----|----|----------------------------------------------------|----------------------------------------------------------------------------------------------------|----------------------|---------------------|------------|
| 1. | 需求 | <u>99學年度推動國民中</u><br>小學藝術與人 <u>文教學深</u><br>耕計畫藝拍即合 | (一)結合藝術家或專業藝<br>交團體資源與學校藝交師<br>資,深化學校本位藝術與人<br>交課程推展,提升藝術與人<br>交教學品質。(二)強化藝<br>術欣賞與創作體驗教學,增<br>進學生藝術欣賞及創作能<br>力,進而涵養藝術人口,豐<br>富其生活與心靈,深化校園<br>文化核心審美價值。 | ■ <u>劉雪妃</u><br>確認名單 | <sup>準備中</sup><br>2 | 2011-01-28 |

6. 媒合完成

| NO | 分類 | 標題                                         | 摘要                                                                                                    | 媒合對象                                          | 狀態  | 截止時間       |
|----|----|--------------------------------------------|----------------------------------------------------------------------------------------------------|-----------------------------------------------|-----|------------|
| 1. | 需求 | <u>99學年度推動國民中</u><br>小學藝術與人交教學深<br>耕計畫藝拍即合 | (一)結合藝術家或專業藝<br>交團體資源與學校藝交師<br>資,深化學校本位藝術與人<br>交課程推展,提升藝術與人<br>交教學品質。(二)強化藝<br>術欣賞與創作體驗教學,增<br>進學生藝術欣賞及創作能<br>力,進而涵養藝術人口,豐<br>富其生活與心靈,深化校園<br>交化核心審美價值。 | 發起人<br><u>DAVJD</u><br>媒合<br><mark>劉雪妃</mark> | 媒合中 | 2011-01-28 |

# 4. 顯示報名成功訊息

| 會員展演需求    |                                                                                                    |  |  |  |  |
|-----------|----------------------------------------------------------------------------------------------------|--|--|--|--|
| 我要媒合 加入追蹤 | 新增媒合成功                                                                                                    |  |  |  |  |
| 計畫標題:     | 99學年度推動國民中小學藝術與人文教學深耕計畫藝拍即<br>合                                                                                                    |  |  |  |  |
| 活動目標:     | (一)結合藝術家或專業藝文團體資源與學校藝文師資,深<br>化學校本位藝術與人文課程推展,提升藝術與人文教學品<br>質。(二)強化藝術欣賞與創作體驗教學,增進學生藝術欣<br>賞及創作能力,進而涵養藝術人口,豐富其生活與心靈,深<br>化校園文化核心審美價值。 |  |  |  |  |
| 專案聯絡人:    | 志明                                                                                                    |  |  |  |  |
| 聯絡方式:     | (02)23910799                                                                                                    |  |  |  |  |
| Email :   | david_lu@infobee.com.tw                                                                                                    |  |  |  |  |
| 學校地址:     | 朴子市竹村里105號                                                                                                    |  |  |  |  |

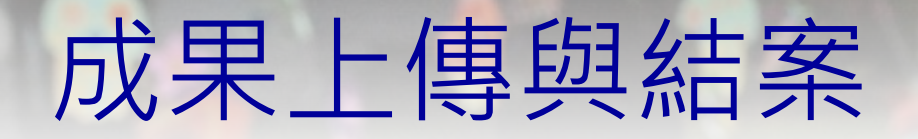

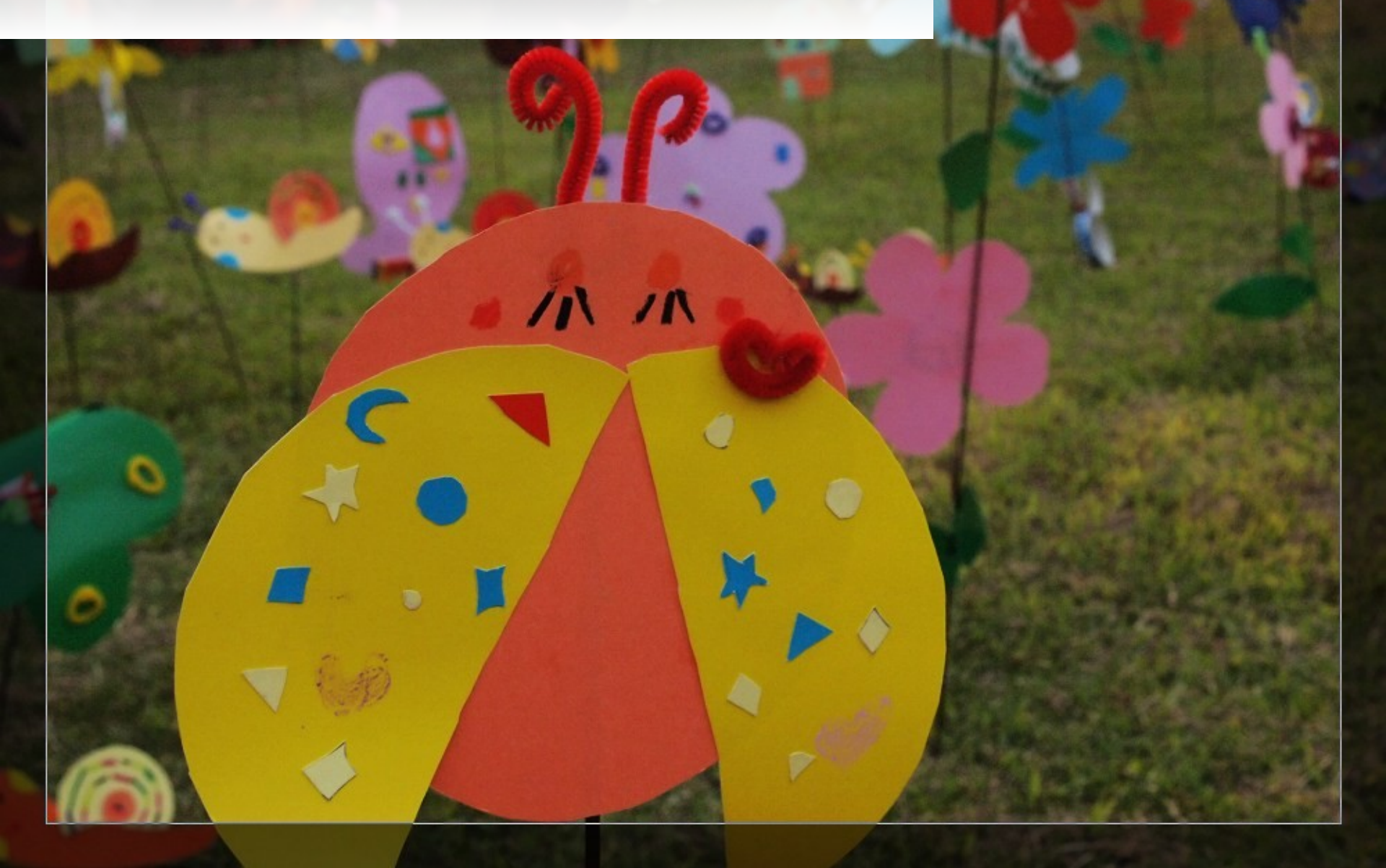

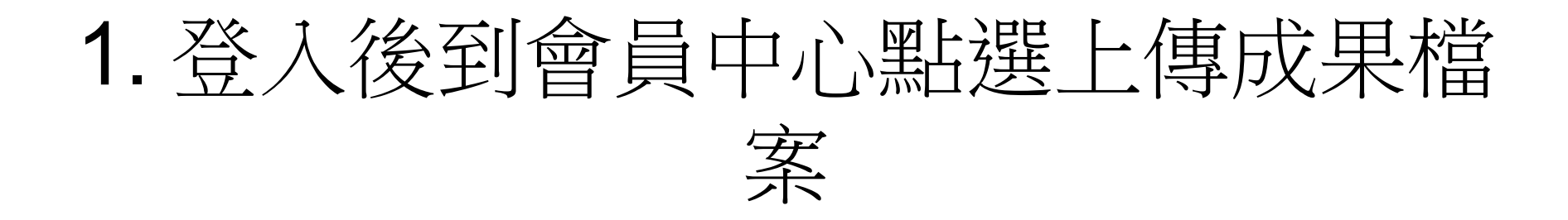

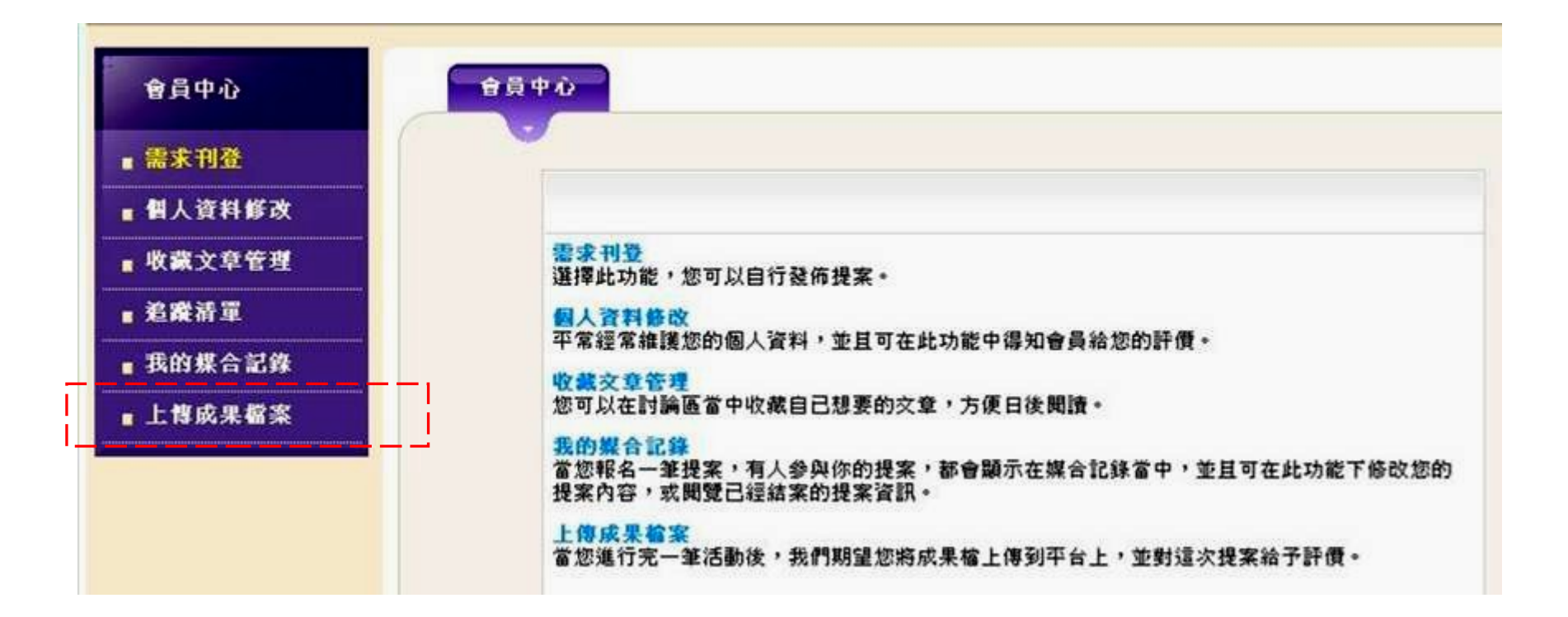

# 2. 點擊成果上傳

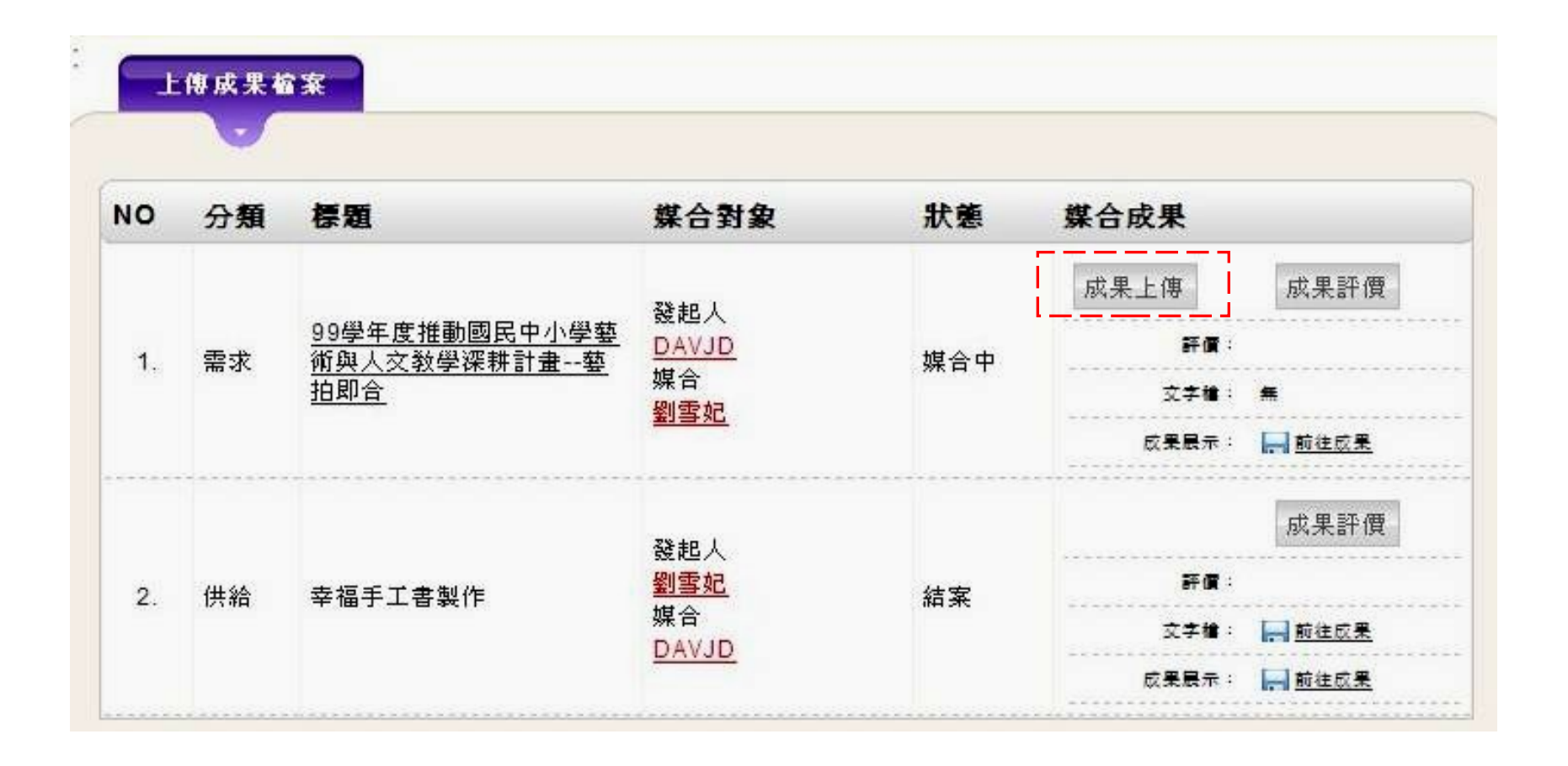

#### 上半部,可上傳圖片檔,格式為jpg。 下半部,可上傳文字檔,格式為doc、pdf。 圖片檔、文字檔皆可上傳八個。

|    |        | 瀏覽                     |   |
|----|--------|------------------------|---|
|    | 檔案說明:  |                        |   |
| *4 | [      |                        |   |
|    | 讓政府機關的 | 能確實瞭解活動辦理的成果。          |   |
|    | 例如:藝術教 | 教育館 101 年 12 月 26 日上午舉 | 辦 |
|    | 「教師增能研 | 研習」                    |   |
|    |        | 瀏覽…                    |   |
|    | 檔案説明:  |                        |   |
| 2  |        |                        |   |
| 4. |        |                        |   |

## 3. 勾選智慧財產聲明,點擊儲存鍵

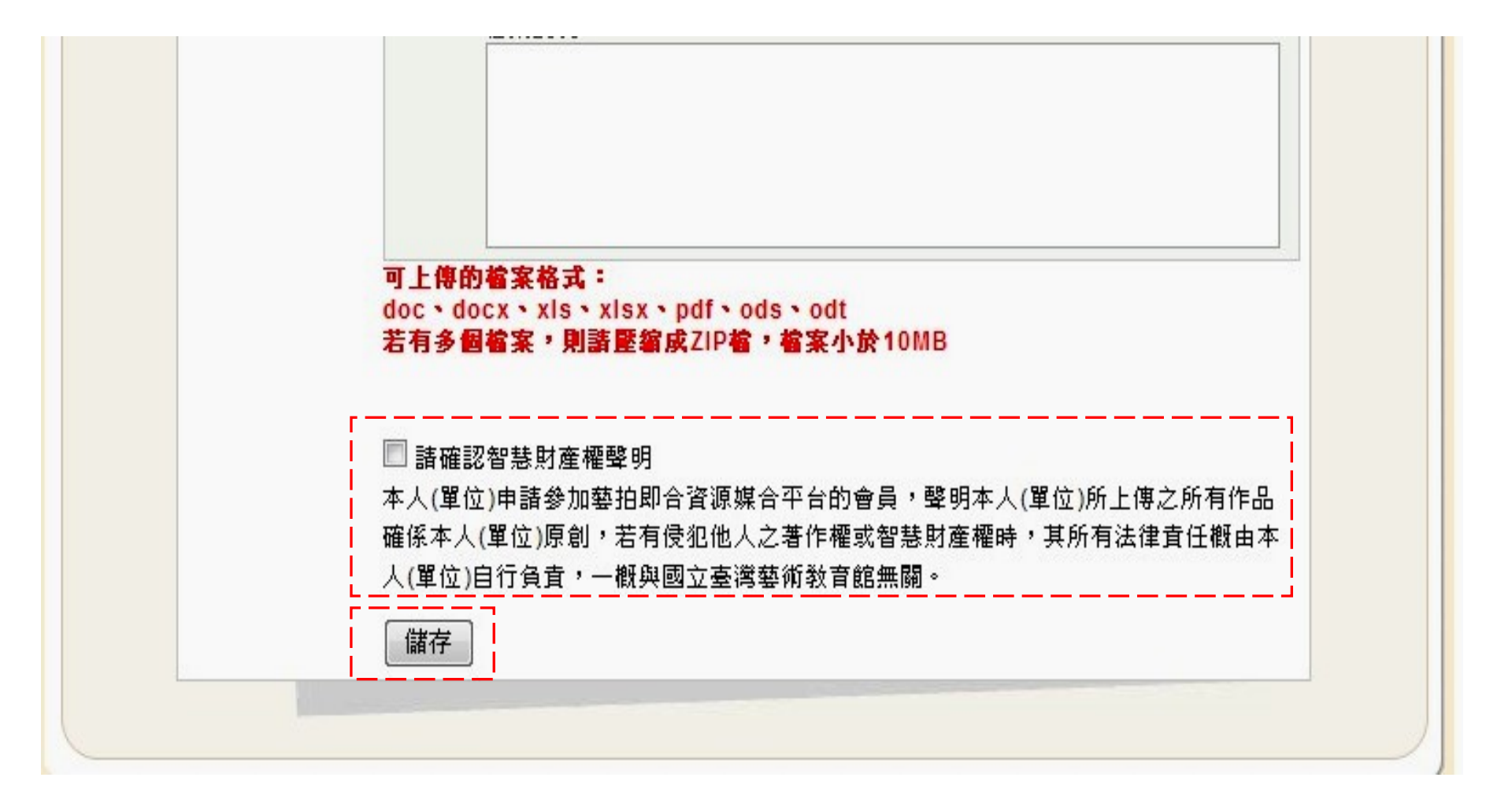

# 4. 顯示提案狀況為結案

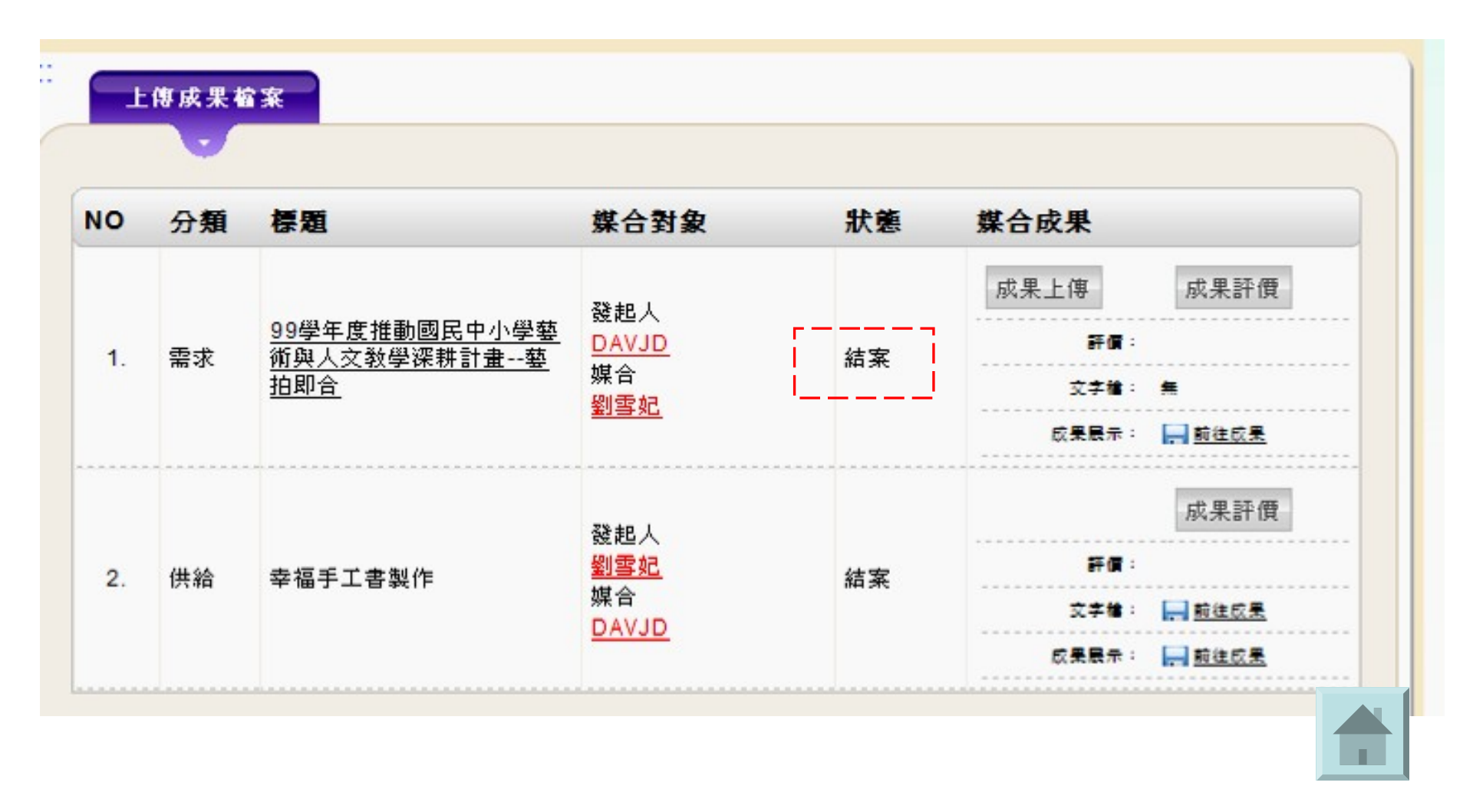

# 選擇成果評價

# 1. 選擇上傳成果檔案

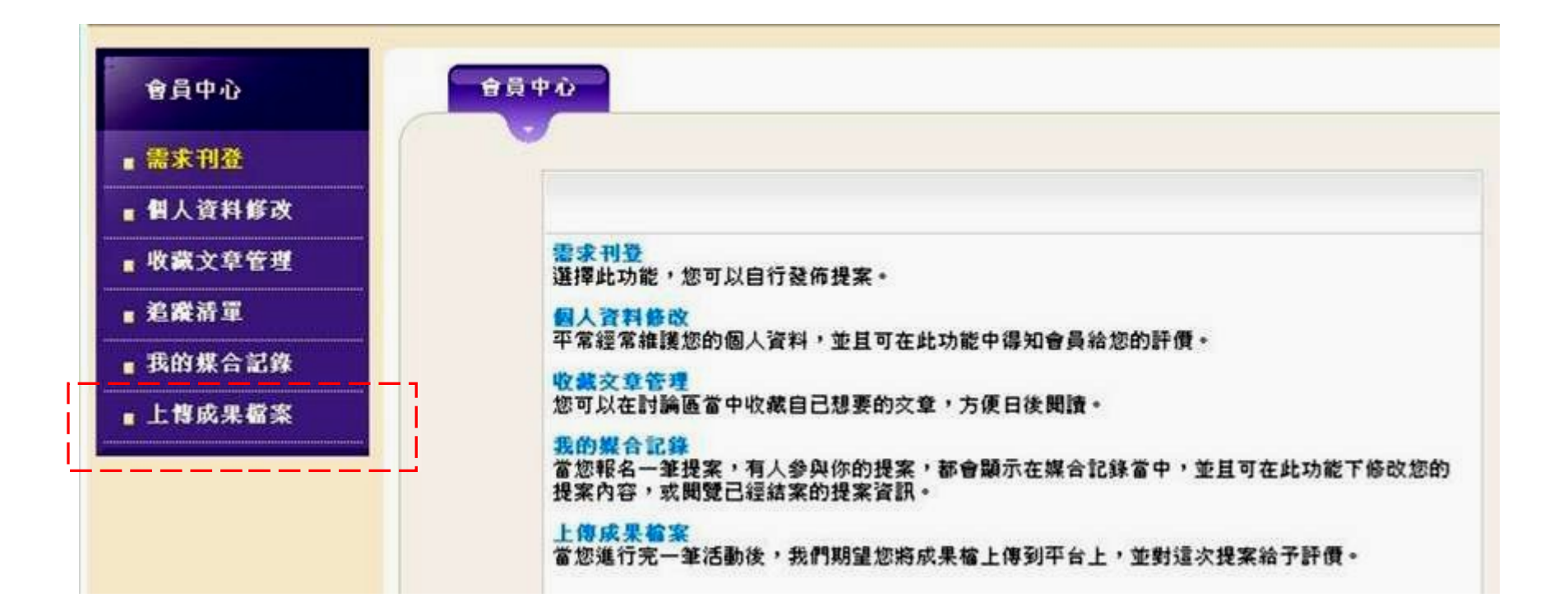

# 2. 選擇成果評價

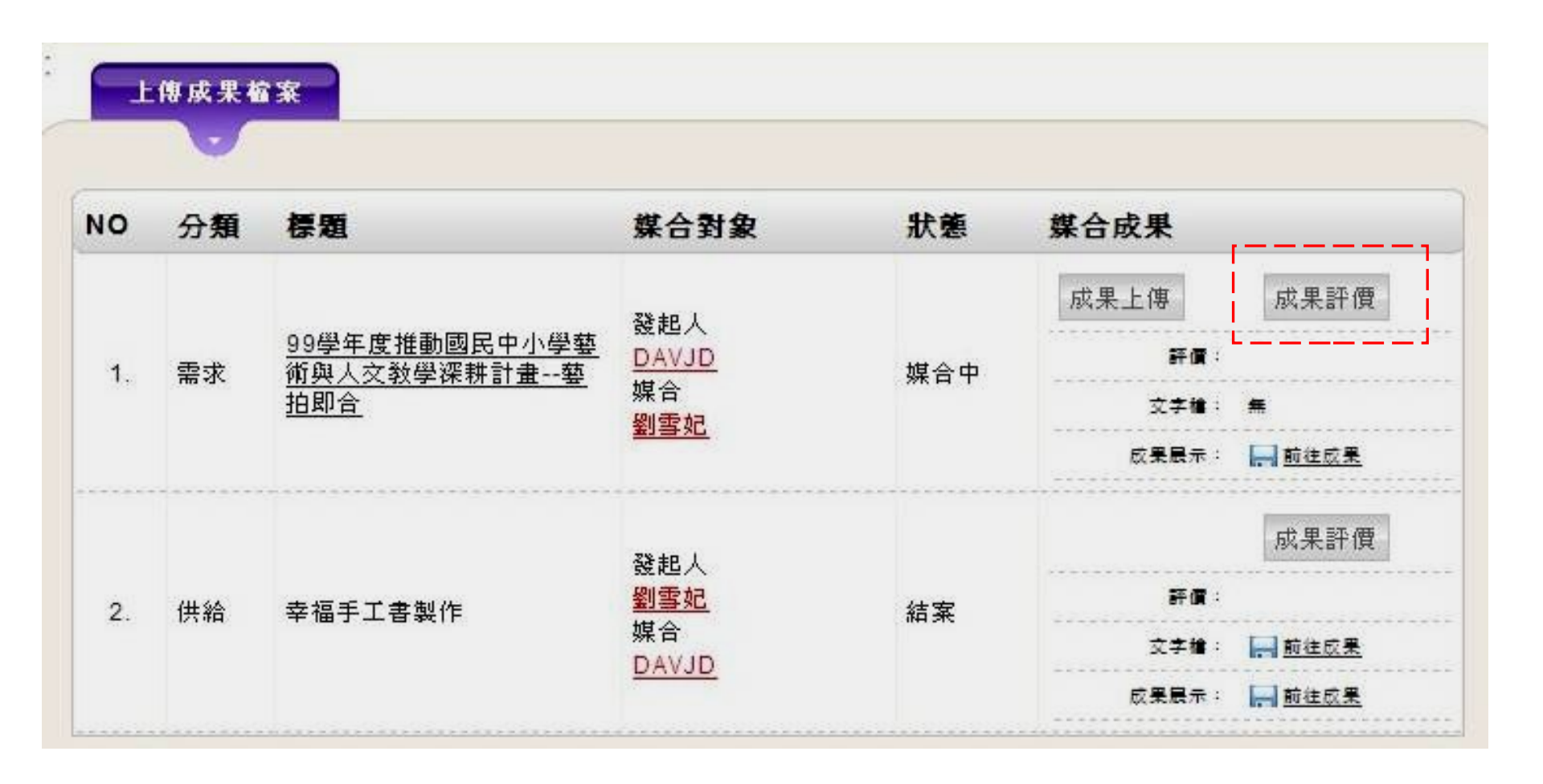

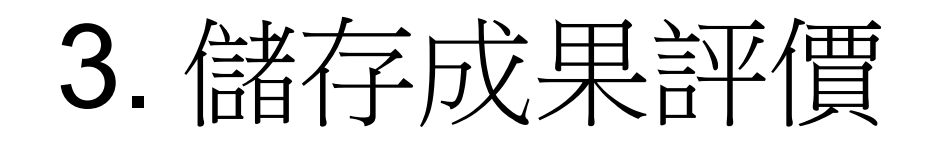

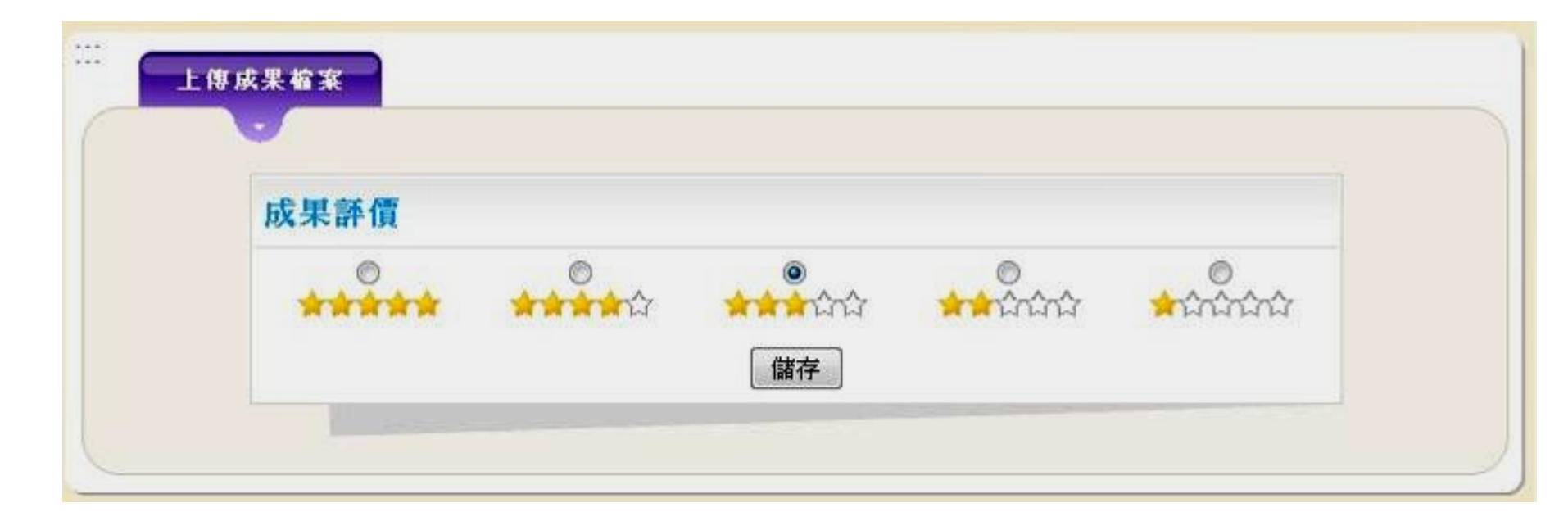

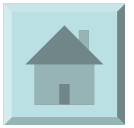

# 資源連結

- 藝拍即合網站
   http://1872.arte.gov.tw/index
- 學校代碼
- 藝拍即合教育訓練手冊
- 臺中市藝拍即合網站媒合成功學校
- 藝拍即合網站說明簡報 http://art-s.guidance.tc.edu.tw/2012/11/blogpost\_4.html

#### 永遠做不夠~是常態,是生活 我思故我在~我吃故我做 感謝您們的付出~

結語